## **BAB IV**

## **IMPLEMENTASI DAN EVALUASI**

Bab Implementasi dan Evaluasi ini berisi tentang implementasi dan evaluasi sistem. Terdiri dari 3 subbab, yaitu implementasi, penjelasan sistem dan evaluasi.

## 4.1 Implementasi Sistem

Untuk dapat menjalankan sistem sesuai rancangan yang dibuat, dibutuhkan spesifikasi minimum perangkat lunak dan perangkat keras. Perangkat lunak minimum yang digunakan untuk menjalankan sistem ini adalah sebagai berikut:

- 1. Sistem operasi menggunakan Windows XP Home Edition.
- 2. Database menggunakan Microsoft SQL Server 2000.

Sedangkan perangkat keras minimum yang dibutuhkan oleh sistem ini adalah sebagai berikut:

- 1. Prosesor Intel Pentium III 800 MHz.
- 2. Memori 128 MB
- 3. VGA Card minimum 32 MB
- 4. Monitor resolusi 800 x 600 pixel
- 5. Keyboard dan Mouse
- 6. Printer Inkjet untuk mencetak laporan (opsional)

### 4.1.1 Instalasi Program

Untuk memenuhi kebutuhan instalasi sistem aplikasi ini, dibuat sistem *installer* pada sebuah *compact disc* (CD). File pokok dari sistem installer ini adalah file berkekstensi .exe yang merupakan hasil kompilasi dari source program dan file basis data untuk penyimpanan data.

Proses instalasi progam aplikasi ini dilakukan dengan menjalankan file setup.exe dari sistem installer yang telah terbentuk. Kemudian dengan mengikuti petunjuk dalam proses setup tersebut, maka sistem akan terpasang dan siap dijalankan.

#### 4.2 Penjelasan Sistem Aplikasi

## 4.2.1 Form Utama

Form ini akan muncul saat pertama kali aplikasi dijalankan, menggunakan konsep MDI form dimana form ini menjadi form induk (*parent*) untuk menampung form-form yang lain. Berisi menu-menu sistem aplikasi yang selanjutnya akan dijelaskan pada poin-poin di bawah ini. Pengguna tinggal me-klik salah satu menu untuk menjalankan menu yang diinginkan. Setiap sub menu yang ada dalam aplikasi ini terdiri dari dua form yaitu form manajemen data dan form isian data. Form manajemen data digunakan untuk manipulasi data dan form isian untuk menginputkan data. Pada form isian untuk field yang berwarna biru artinya tidak wajib diisi sedangkan apabila berwarna hitam maka wajib diisi. 

 POS
 POS

 PONTOR POS
 PONTOR POS

 PONTOR POS
 PONTOR POS

 PONTOR POS
 PONTOR POS

 PONTOR POS
 PONTOR POS

 PONTOR POS
 PONTOR POS

 PONTOR POS
 PONTOR POS

 PONTOR POS
 PONTOR POS

 PONTOR POS
 PONTOR POS

 PONTOR POS
 PONTOR POS

 PONTOR POS
 PONTOR POS

 PONTOR POS
 PONTOR POS

 PONTOR POS
 PONTOR POS

 PONTOR POS
 PONTOR POS

 PONTOR POS
 PONTOR POS

 PONTOR POS
 PONTOR POS

 PONTOR POS
 PONTOR POS

 PONTOR POS
 PONTOR POS

 PONTOR POS
 PONTOR POS

 PONTOR POS
 PONTOR POS

 PONTOR POS
 PONTOR POS

 PONTOR POS
 PONTOR POS

 PONTOR POS
 PONTOR POS

 PONTOR POS
 PONTOR POS

 PONTOR POS
 PONTOR POS

 PONTOR POS
 PONTOR POS

 PONTOR POS
 PONTOR POS

 PONTOR POS
 PONTOR POS

 PONTOR POS
 PONTOR POS

<mark>III Sistem Informasi</mark> Sistem Master Pembelian Penjualan Keuangan Laporan

Sub menu ini berisi informasi mengenai aplikasi dibuat untuk perusahaan dan dibuat oleh penulis.

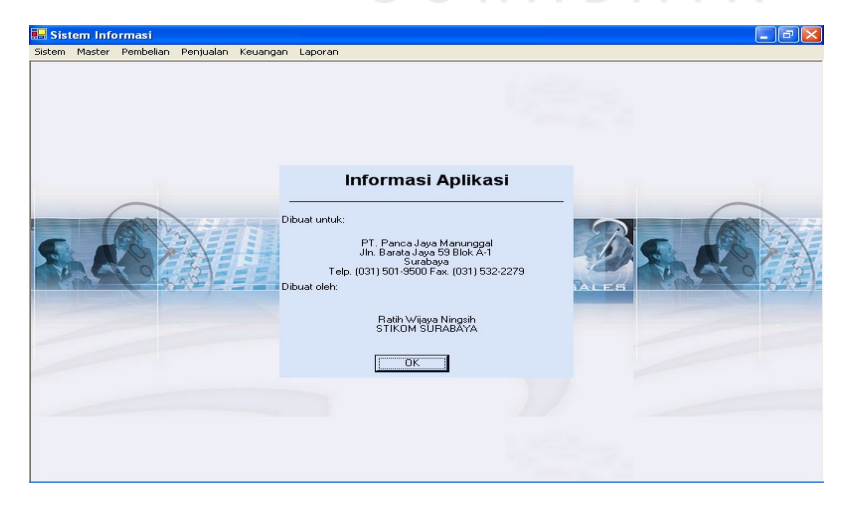

Gambar 4.2 Tampilan Form Informasi

2. *Setting* Awal

Sub Menu ini digunakan untuk mengatur metode penentuan harga pokok penjualan (HPP). Pengaturan hanya dilakukan sekali saja saat menjalankan aplikasi untuk pertama kalinya dan tidak dapat diedit. Selain itu, sub menu ini juga digunakan untuk melihat metode penentuan HPP yang sedang digunakan.

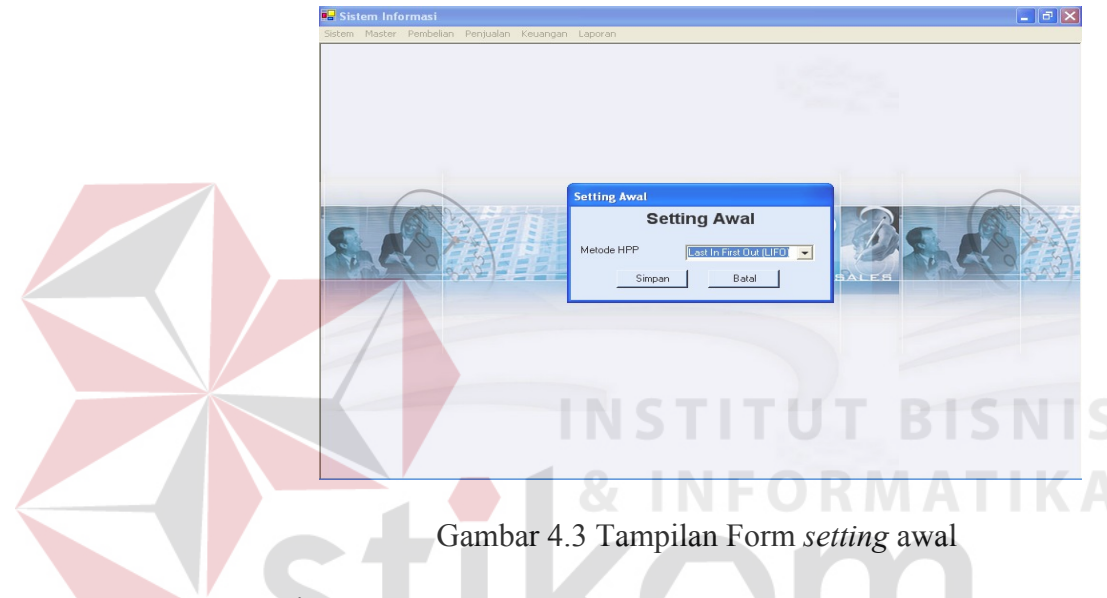

3. Login

Sub Menu ini digunakan untuk melakukan verifikasi berupa input username dan password yang dimiliki oleh tiap user. Setiap user memiliki level tertentu, sehingga berdasarkan username yang diinputkan saat login akan membatasi untuk menggunakan menumenu yang ada di sistem aplikasi. Misalnya, user dengan level admin penjualan atau sales, hanya diijinkan menggunakan menu pembelian beserta sub menunya.

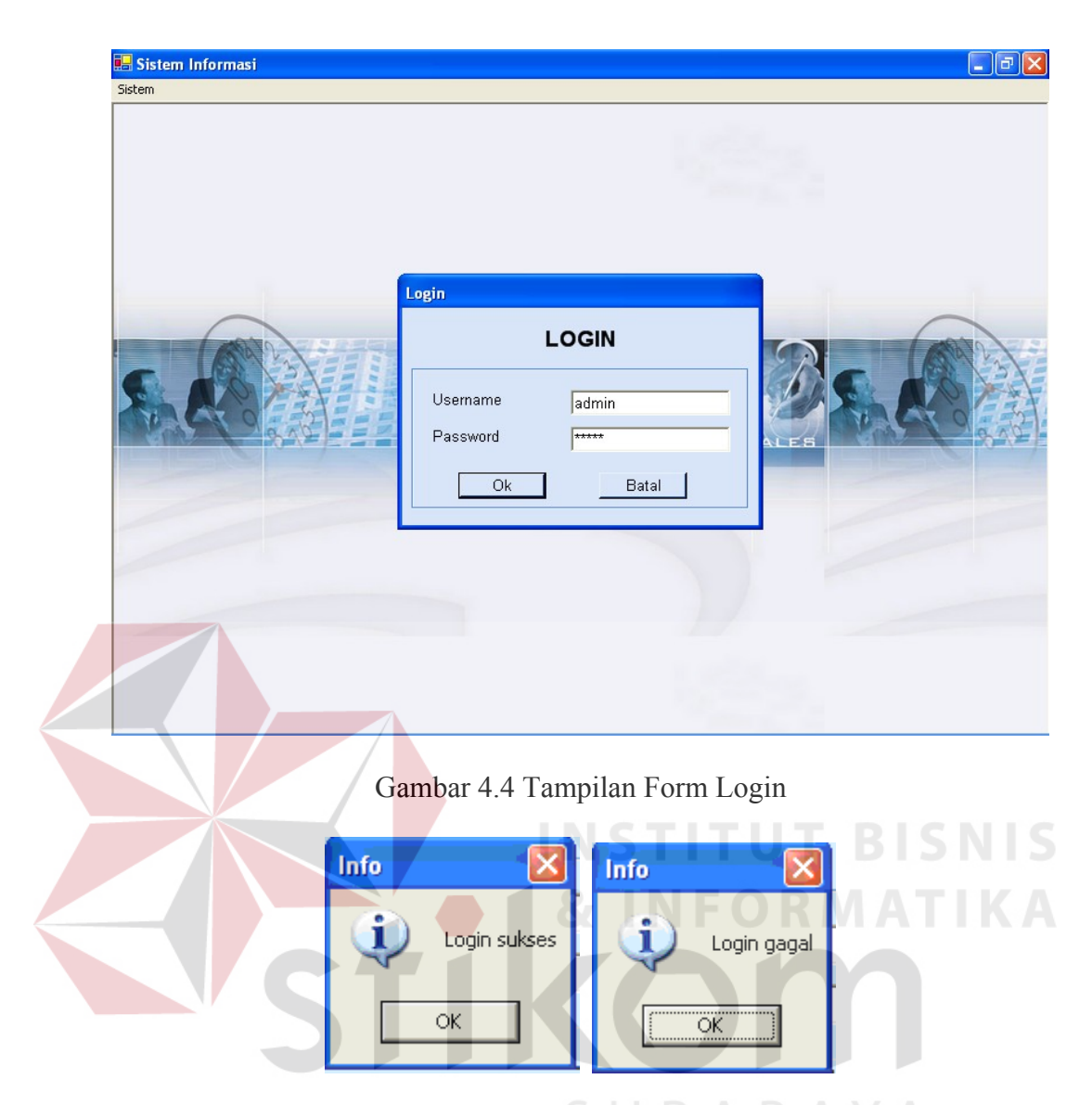

Gambar 4.5 Tampilan Pesan Login

4. Logout

Sub menu ini digunakan untuk beralih dari user yang satu ke user yang lain. Setelah itu, user harus login kembali sesuai dengan username dan password yang dimiliki untuk menentukan level yag dimiliki.

5. Ubah Password

Sub menu ini digunakan user untuk merubah password yang dimiliki sekarang. Apabila user tidak menginputkan password lama

ataupun password baru kosong maka akan muncul pesan peringatan. Begitu juga apabila passsword baru dan *re-password* tidak sama maka akan muncul error.

| 🔜 Sistem Info | ormasi    |           |          |               |                        |       |       |             | - P             |
|---------------|-----------|-----------|----------|---------------|------------------------|-------|-------|-------------|-----------------|
| Sistem Master | Pembelian | Penjualan | Keuangan | Laporan       |                        |       |       |             |                 |
|               |           |           |          |               |                        |       |       |             |                 |
|               |           |           |          |               |                        |       |       |             |                 |
|               |           |           |          |               |                        | _     |       |             |                 |
|               |           |           |          | Ubah Password |                        |       |       |             |                 |
|               |           |           |          | Uba           | h Password             | 1     |       |             |                 |
|               | 1000      |           |          | Username      | admin                  |       |       |             | 000             |
| 6             |           | 3         |          | Old Password  | NNNN                   |       |       |             | 1 3/            |
| A B           | X OF      | 5         |          |               | *****                  |       |       | MA A        | OES             |
| 191 10        |           |           |          | New Password  | 1                      | _SA   | LES   |             |                 |
|               |           |           |          | Re-Password   | **********             |       |       |             |                 |
|               |           |           |          | Simpan        | Batal                  |       |       |             |                 |
|               |           |           |          |               |                        |       |       |             |                 |
|               |           | /         |          |               |                        |       |       |             |                 |
|               |           |           |          |               |                        |       |       |             |                 |
|               |           |           |          |               |                        |       |       |             |                 |
|               |           |           |          |               | <u>&amp; INF</u>       | 0     | RA    | AT          | IKA             |
|               |           | C         | mahar    | 16 Tommila    | n Form Uha             | h Dog | ruard |             |                 |
|               |           | Ga        | inidar   | 4.0 Tampila   | in Form Oba            | n Pas | sword |             |                 |
|               |           |           |          |               |                        |       |       |             |                 |
| warning       |           |           |          | warning       |                        |       | Error |             | <u> </u>        |
|               |           |           |          | A News        | S. J.J. D.             | Λ. [  |       | V           |                 |
| -             | OID Pass  | word bei  | um alisi |               | assword tidak bolen ko | osong | 0     | Password Da | aru tidak cocok |
| Г             |           | _         |          |               |                        |       |       |             | -               |
|               | OK        |           |          |               | OK                     |       |       | OK          |                 |
|               |           |           |          |               |                        |       |       |             |                 |

Gambar 4.7 Tampilan Pesan Ubah Password

6. Exit

Sub menu ini digunakan untuk keluar dari aplikasi.

## 4.2.3 Menu Master

Menu master merupakan master dari aplikasi yang dapat digunakan oleh semua menu yang ada, kecuali akun digolongkan ke dalam menu Keuangan. Menu ini berisi sub-sub menu sebagai berikut:

1. Master User

Sub menu ini merupakan master user, digunakan untuk menginput data user lewat form isian dan melakukan manipulasi lewat form manajemen data. Data-data yang diinputkan dapat dilihat pada gambar. Semua field yang ada didalam form wajib diisi, apabila ada yang tidak diisi maka akan muncul pesan peringatan untuk field yang tidak diisi. Sedangkan, apabila data berhasil tersimpan maka akan muncul pesan informasi.

| Sistem Inform | asi<br>nbelian Penjualan Keuan    | gan Laporan             |                                         | NFO                     |                                           | TIK     |       |
|---------------|-----------------------------------|-------------------------|-----------------------------------------|-------------------------|-------------------------------------------|---------|-------|
|               | Manajemen Data (                  | Jser<br>M               | lanajem                                 | en Data                 | User                                      | 4       |       |
| SA            | Nama User                         | Nama Liser              | Password                                | Status                  |                                           | Lari    |       |
|               | Administrator<br>MJN1<br>PM Peter | admin<br>ellen<br>Peter | *************************************** | Aktif<br>Aktif<br>Aktif | Administrator<br>Manajemen<br>Broduct Man |         | - ANA |
|               | SLS1<br>SLS2                      | happy<br>nata           | ******                                  | Aktif<br>Aktif          | Admin Penju<br>Admin Penju                | •       |       |
|               | Detail                            |                         |                                         |                         | Baru Koreksi                              | Selesai |       |

Gambar 4.8 Tampilan Form Manajemen Data User

| Sistem Master Pembelian P | enjualan Keuangan Laporan                                           |                                                                        |                              |              |
|---------------------------|---------------------------------------------------------------------|------------------------------------------------------------------------|------------------------------|--------------|
| Man                       | ajemen Data U <mark>lsian Data</mark>                               | User                                                                   |                              |              |
|                           | Kode User<br>Nama User<br>AcC1<br>ADM PBL1<br>Administrator<br>MJN1 | USER<br>ADM PJL2<br>anton<br>states<br>Admin Pembelian<br>Simpan Batal |                              |              |
|                           | Detail                                                              | Ba                                                                     | ru Koreksi Selesa            |              |
|                           | Gambar 4.9 Ta                                                       | mpilan Form Isian<br>Warning<br>Nama Us                                | User<br>X<br>ser belum diisi | N I S<br>K A |

Gambar 4.10 Tampilan Pesan Master User

2. Master Satuan

Sub menu ini merupakan master satuan produk, digunakan untuk menginput data satuan lewat form isian dan melakukan manipulasi lewat form manajemen data. Data-data yang diinputkan dapat dilihat pada gambar. Semua field yang ada didalam form wajib diisi, apabila ada yang tidak diisi maka akan muncul pesan peringatan untuk field yang tidak diisi. Sedangkan, apabila data berhasil tersimpan maka akan muncul pesan informasi.

| Sistem Informasi       | ian Penjualan Keuar                | ngan Laporan                           |                      |          |                 |         |
|------------------------|------------------------------------|----------------------------------------|----------------------|----------|-----------------|---------|
|                        |                                    |                                        |                      | Ŀ,       |                 |         |
|                        | Manajemen Data                     | Satuan Produk                          |                      |          |                 |         |
|                        |                                    | Mana                                   | jemen Data           | a Satuan |                 |         |
|                        | └── Kode Satuan<br>└── Nama Satuan |                                        | Status               | Aktif    | Can             |         |
| 000                    | Kode Satuar<br>BJ<br>UNT           | n Nama Satuan St<br>Buah Ak<br>Unit Ak | itus <b>en se</b> if |          |                 |         |
|                        | Detail                             |                                        |                      | Baru     | Koreksi Sele    | Isai    |
|                        |                                    |                                        | ISTI                 | ти       | T BIS           | SNIS    |
| Ga<br>Sistem Informasi | ambar 4.11                         | Tampilan 1                             | Form Man             | ajemen   | Data Satua      | n I K A |
| Sistem Master Pembelia | n Penjualan Keuanga                | an Laporan                             |                      |          |                 |         |
|                        | Manaiemen Data Sa                  | atuan Produk                           | UR                   | AB       | AYA             |         |
|                        | └ Kode Satuan                      | <mark>Isian Data Satuar</mark><br>Sat  | Produk<br>uan Produk | ٢        | - Cari          |         |
|                        | └── Nama Satuan                    | Kode Satuan<br>Nama Satuan<br>Status   | UNT<br>Unit          |          |                 |         |
|                        |                                    | Simpa                                  | n Batal              |          |                 |         |
|                        | Detail                             |                                        | [                    | Baru     | Koreksi Selesai |         |
|                        | Uotali                             |                                        | L                    |          |                 |         |

Gambar 4.12 Tampilan Form Isian Data Satuan

| Info 🛛 🛛         | Warning 🛛 🔀             |
|------------------|-------------------------|
| 🚺 Data Tersimpan | Nama Satuan belum diisi |
| ОК               | ОК                      |

Gambar 4.13 Tampilan Pesan Master Satuan

3. Master Jenis

Sub menu ini merupakan master jenis produk, digunakan untuk menginput data jenis lewat form isian dan melakukan manipulasi lewat form manajemen data. Data-data yang diinputkan dapat dilihat pada gambar. Semua field yang ada didalam form wajib diisi, apabila ada yang tidak diisi maka akan muncul pesan peringatan untuk field yang tidak diisi. Sedangkan, apabila data berhasil tersimpan maka akan muncul pesan informasi.

| Manajemen Data Jenis         Manajemen Data Jenis         Kode Jenis         Nama Jenis         Kode Jenis         Nama Jenis         Kode Jenis         Nama Jenis         Kode Jenis         Nama Jenis         Kode Jenis         Nama Jenis         Kode Jenis         Nama Jenis         Kode Jenis         Nama Jenis         Kode Jenis         Nama Jenis         Kode Jenis         Nama Jenis         Kode Jenis         Nama Jenis         Kode Jenis         Nama Jenis         Kode Jenis         Nama Jenis         Kode Jenis         Nama Jenis         Kode Jenis         Nama Jenis         Baru       Koreksi         Jeltail | istem Master Pembella                                                                                                    | n Penjualan Keua                              | ngan Laporan                                         |                                            |           |                        |               |
|----------------------------------------------------------------------------------------------------|----------------------------------------------------------------------------------------------------|-----------------------------------------------|------------------------------------------------------|--------------------------------------------|-----------|------------------------|---------------|
| Kode Jenis       Status       Aktif       Cati         Nama Jenis       Nama Jenis       Status       Cati         Kode Jenis       Nama Jenis       Cati       Cati         MMN       Mini Note       Aktif       Cati         MN       Mini Note       Aktif       Cati         PC       PC       Aktif       Detail       Baru       Koreksi       Selesai                                                                                                    |                                                                                                    | Manajemen Data                                | a Jenis Produ                                        | ik S U                                     | RA        | BAY                    | 4             |
| Kode Jenis       Status       Aktif       Cari         Nama Jenis       Nama Jenis       Cari         Kode Jenis       Nama Jenis       Cari         Marca Jenis       Status       Cari         MN       Morebook       Aktif         PC       PC       Aktif         PRT       Printer       Aktif         Detail       Baru       Koreksi                                                                                                    |                                                                                                    |                                               | м                                                    | anajemen Da                                | ata Jenis |                        |               |
| Kode Jenis       Nama Jenis       Status         MN       Mini Note       Aktif         PC       PC       Aktif         PRT       Printer       Aktif         Detail       Baru       Koreksi       Selesai                                                                                                    |                                                                                                    | □ Kode Jenis<br>□ Nama Jenis                  |                                                      | Status                                     | Aktif     | Cari                   |               |
| MN Miri Note Aktif<br>NB Notebook Aktif<br>PC PC Aktif<br>PRT Printer Aktif<br>Detail Baru Koreksi Selesai                                                                                                    | A COLORED AND A COLORED AND A |                                               |                                                      |                                            |           |                        |               |
| NB Notebook Aktif<br>PC PC Aktif<br>PRT Printer Aktif<br>Detail Baru Koreksi Selesai                                                                                                    | the Ale                                                                                                    | Kode Jenis                                    | Nama Jenis                                           | Status                                     |           |                        |               |
| PC PC Aktif<br>PRT Printer Aktif<br>Detail Baru Koreksi Selesai                                                                                                    |                                                                                                    | Kode Jenis                                    | Nama Jenis<br>Mini Note                              | Status<br>Aktif                            |           |                        | <u> 19</u> 83 |
| PRT Printer Aktif<br>Detail Baru Koreksi Selesai                                                                                                    |                                                                                                    | Kode Jenis<br>MN<br>NB                        | Nama Jenis<br>Mini Note<br>Notebook                  | Status<br>Aktif<br>Aktif                   |           |                        | 2682          |
| Detail Baru Koreksi Selesai                                                                                                    |                                                                                                    | Kode Jenis<br>MN<br>NB<br>PC                  | Nama Jenis<br>Mini Note<br>Notebook<br>PC            | Status<br>Aktif<br>Aktif<br>Aktif          |           |                        | 960 85        |
|                                                                                                    |                                                                                                    | Kode Jenis<br>MN<br>NB<br>PC<br>PRT           | Nama Jenis<br>Mini Note<br>Notebook<br>PC<br>Printer | Status<br>Aktif<br>Aktif<br>Aktif<br>Aktif |           |                        | 9033          |
|                                                                                                    |                                                                                                    | Kode Jenis<br>MN<br>NB<br>PC<br>PRT<br>Detail | Nama Jenis<br>Mini Note<br>Notebook<br>PC<br>Printer | Status<br>Aktif<br>Aktif<br>Aktif<br>Aktif | Baru      | <u>Koreksi</u> Selesai | 5,0           |

Gambar 4.14 Tampilan Form Manajemen Data Jenis

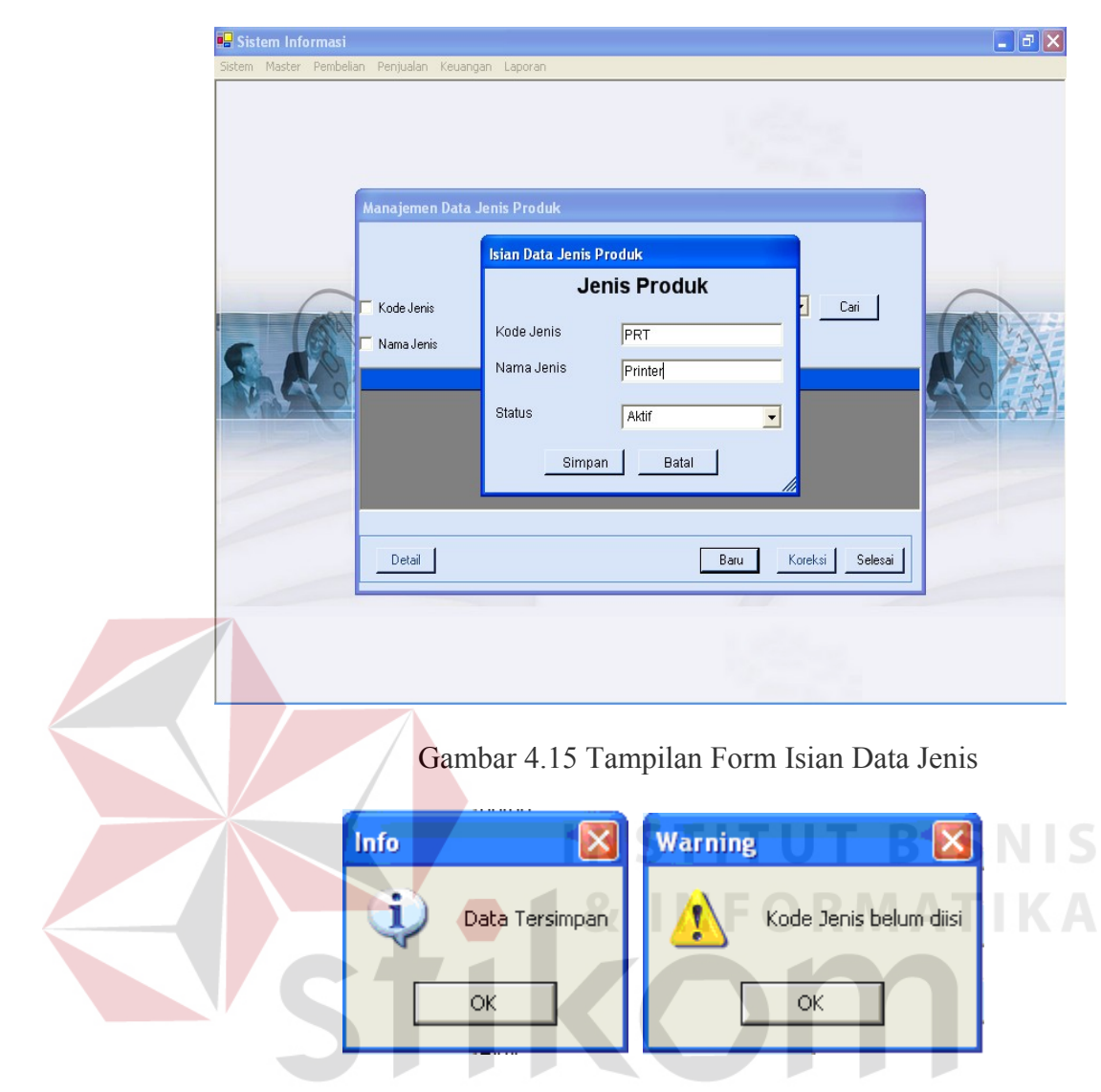

Gambar 4.16 Tampilan Pesan Master Jenis

4. Master Lokasi

Sub menu ini merupakan master lokasi, digunakan untuk menginput data lokasi lewat form isian dan melakukan manipulasi lewat form manajemen data. Data-data yang diinputkan dapat dilihat pada gambar. Semua field yang ada didalam form wajib diisi, apabila ada yang tidak diisi maka akan muncul pesan peringatan untuk field yang tidak diisi. Sedangkan, apabila data berhasil tersimpan maka akan muncul pesan informasi.

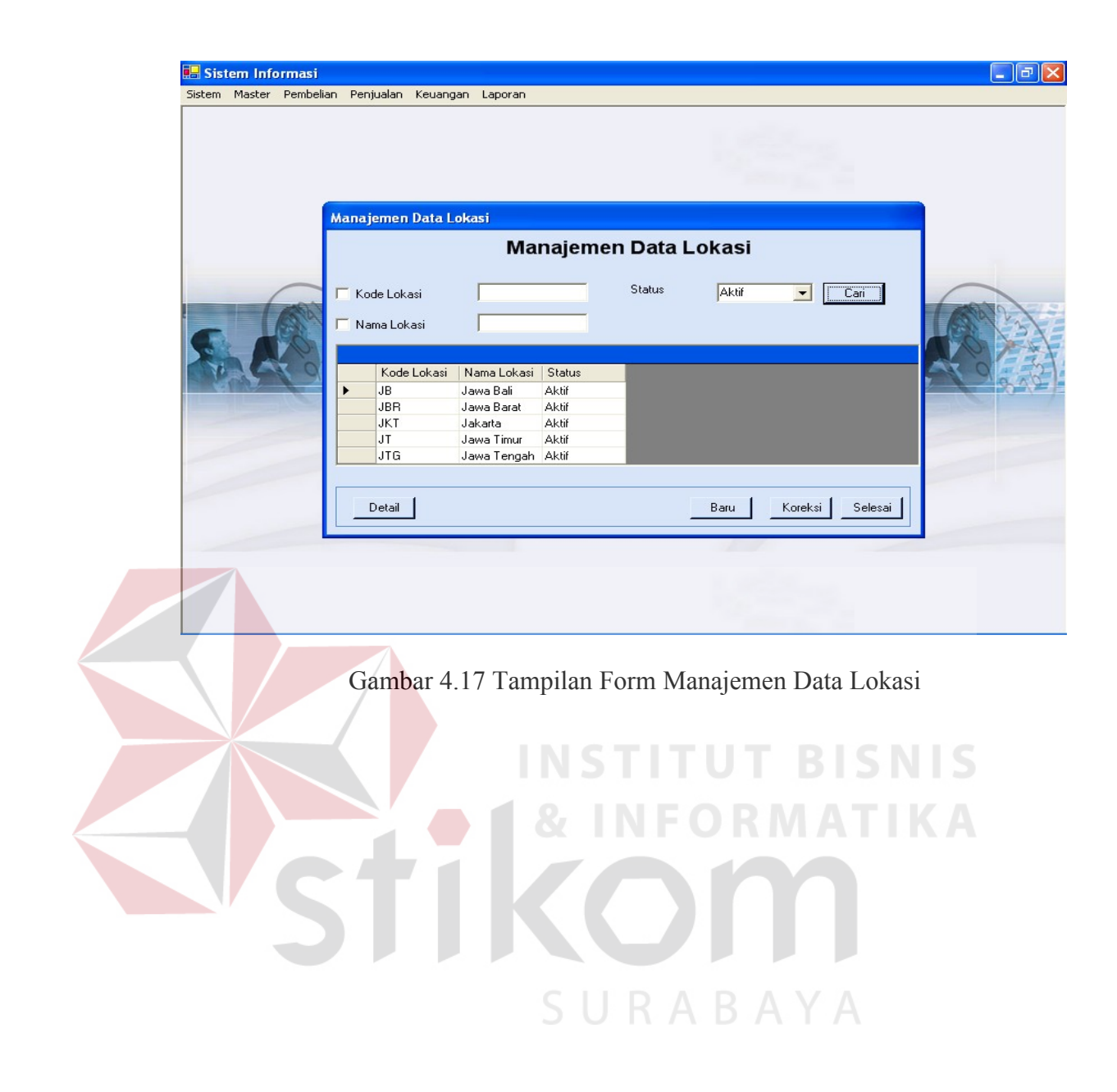

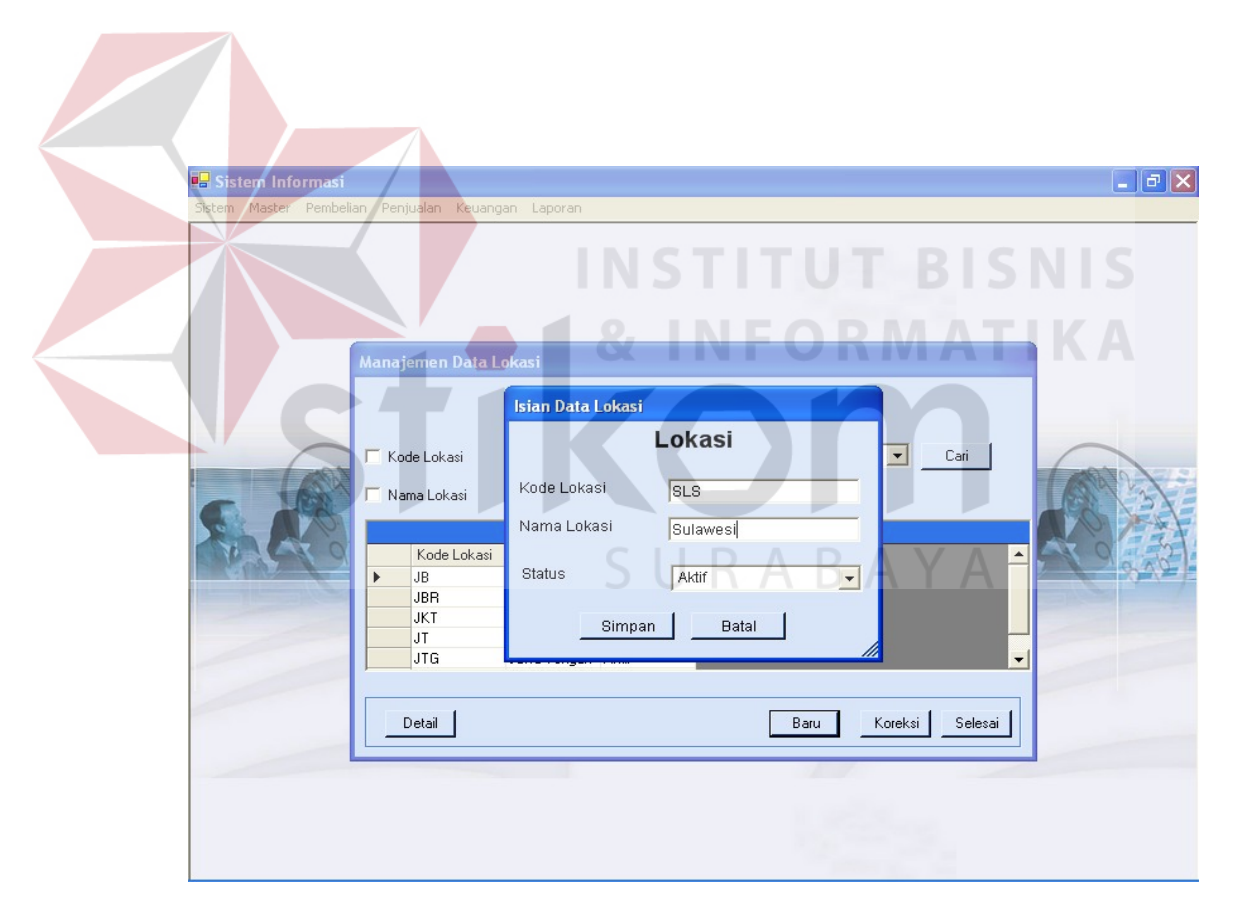

Gambar 4.18 Tampilan Form Isian Lokasi

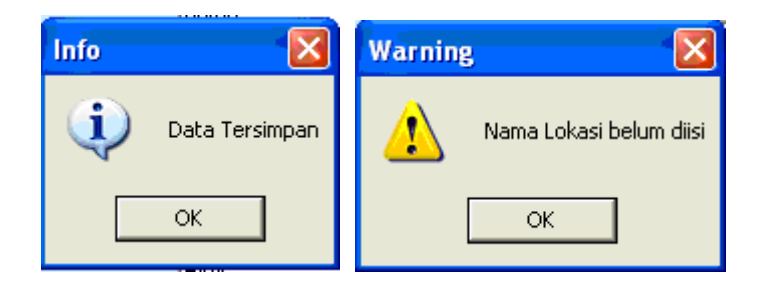

Gambar 4.19 Tampilan Pesan Master Lokasi

5. Master Gudang

Sub menu ini merupakan master gudang, digunakan untuk menginput data gudang lewat form isian dan melakukan manipulasi lewat form manajemen data. Data-data yang diinputkan dapat dilihat pada gambar. Semua field yang ada didalam form wajib diisi, apabila ada yang tidak diisi maka akan muncul pesan peringatan untuk field yang tidak diisi. Sedangkan, apabila data berhasil tersimpan maka akan muncul pesan informasi.

| Sistem Master Pembeli | an Pe | njualan Keuang                                         | jan Laporan                                                                       |                                                     |                   |        |         |         |  |
|-----------------------|-------|--------------------------------------------------------|-----------------------------------------------------------------------------------|-----------------------------------------------------|-------------------|--------|---------|---------|--|
|                       | Man.  | ajemen Data<br>Dde Gudang                              | Gudang<br>Mar                                                                     | S<br>najemo                                         | en Data<br>Status | Gudang |         | iari j  |  |
| 5.60                  |       | Kode Gudang<br>ACT<br>ACV<br>CMX<br>GDG BRT<br>GDG RMI | Nama Gudan<br>Gudang ACT<br>Gudang ACV<br>Gudang CMX<br>Gudang Bara<br>Gudang RMI | Status<br>Aktif<br>Aktif<br>Aktif<br>Aktif<br>Aktif | I                 |        |         | -       |  |
|                       |       | Detail                                                 |                                                                                   |                                                     |                   | Baru   | Koreksi | Selesai |  |

Gambar 4.20 Tampilan Form Manajemen Data Gudang

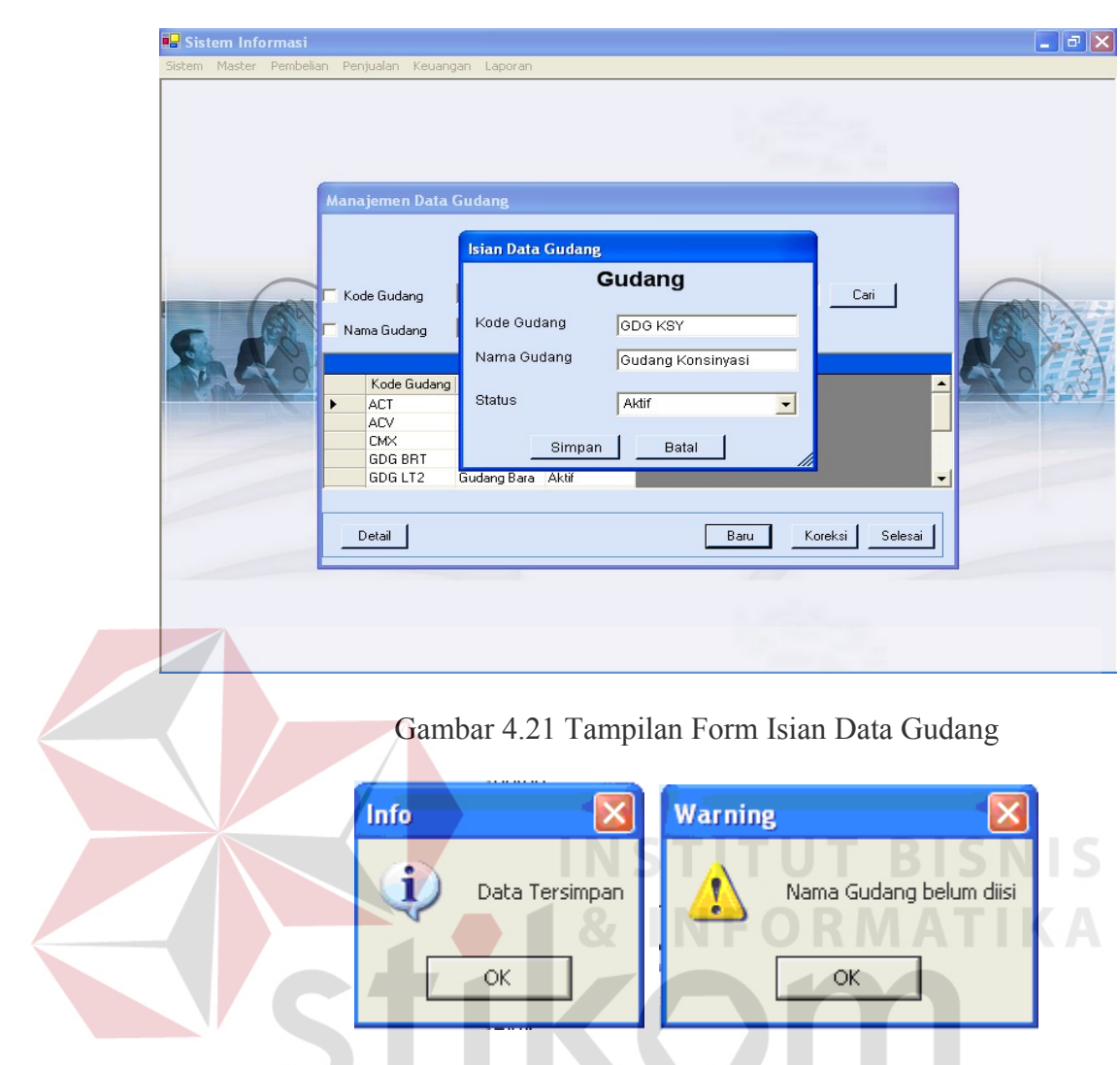

Gambar 4.22 Tampilan Pesan Master Gudang

6. Master Produk

Sub menu ini merupakan master produk, digunakan untuk menginput data produk lewat form isian dan melakukan manipulasi lewat form manajemen data. Data-data yang diinputkan dapat dilihat pada gambar. Beberapa field yang ada didalam form wajib diisi, apabila ada yang tidak diisi maka akan muncul pesan peringatan untuk field yang tidak diisi. Sedangkan, apabila data berhasil tersimpan maka akan muncul pesan informasi.

| Sistem Informas                         | i<br>elian Benjualan Kaupaga |                                     |                     |                              |         |
|-----------------------------------------|------------------------------|-------------------------------------|---------------------|------------------------------|---------|
|                                         | ener renjuarar keuariga      |                                     |                     |                              |         |
|                                         | Manajemen Data Proc          | luk                                 |                     |                              |         |
|                                         |                              | Manajem                             | en Data Prod        | luk                          |         |
|                                         | Kode Produk                  |                                     | Status 🛛            | Aktif 💽 Cari                 |         |
|                                         | Nama Produk                  |                                     | Kode Jenis          |                              |         |
|                                         | Kode Produk Nar              | na Produk   Spesifikasi             | Kode Satuan Kode    | Jenis Keterangan Status      |         |
|                                         | C8151A Des<br>C8174A Busi    | kjet 460C (null)<br>nessinkJ (null) | UN PRT              | (null) Aktif<br>(null) Aktif |         |
|                                         | C8177A Offic<br>C8185A Offic | ælet KPr (null)<br>ælet Kpr (null)  | UN PRT<br>UN PRT    | (null) Aktif<br>(null) Aktif | •       |
|                                         | •                            |                                     |                     | <b>)</b>                     |         |
|                                         | Detail                       |                                     |                     | Baru Koreksi Selesai         |         |
| Sistem Informasi<br>Sistem Master Pembe | Gambar 4.23                  | Tampilan F                          | orm Manaje          | emen Data Produk             |         |
|                                         |                              | ian Data Produk                     |                     |                              |         |
|                                         | Manajemen Data Pro           | Pr                                  | oduk                |                              |         |
|                                         |                              | Kode Produk                         | CB617A BNS          |                              |         |
|                                         | 1                            | Nama Produk                         | Deskjet D2466 Bonus |                              | -       |
|                                         | Kode Produk                  | Spesifikasi 🔾 🔾                     | hab                 | Cari                         | AND     |
|                                         | Nama Produk                  |                                     |                     |                              | 221     |
| A A                                     | Kode Produk Na               | Kode Satuan                         | JUNT                | terangan Status 🔺            | 10 33   |
|                                         | C8151A De                    | Kode Jenis                          | PRT                 | I) Aktif                     | 1 20 V2 |
|                                         | C8177A Offi<br>C8185A Offi   | Keterangan                          |                     | i) Aktif<br>I) Aktif –       |         |
|                                         | •                            | 26.6.                               | 1                   |                              |         |
|                                         | Detail                       | otatus                              | Aktif               | ▼ Korekei   Coloosi          |         |
|                                         |                              | Simpan                              | Batal               | KOIEKSI Selesal              |         |
|                                         |                              |                                     | IJ                  |                              |         |

Gambar 4.24 Tampilan Form Isian Data Produk

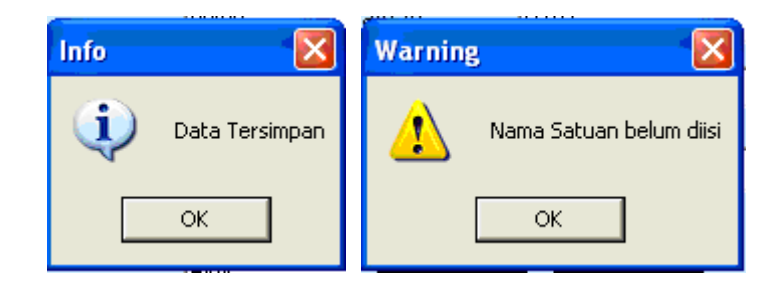

Gambar 4.25 Tampilan Pesan Master Produk

## 4.2.4 Menu Pembelian

Menu pembelian terdiri dua bagian yaitu master yang berhubungan dengan pembelian saja dan transaksi pembelian. Menu ini berisi sub-sub menu sebagai berikut:

1. Master Supplier

Sub menu ini merupakan master supplier, digunakan untuk menginput data supplier lewat form isian dan melakukan manipulasi lewat form manajemen data. Data-data yang diinputkan dapat dilihat pada gambar. Beberapa field yang ada didalam form wajib diisi, apabila ada yang tidak diisi maka akan muncul pesan peringatan untuk field yang tidak diisi. Sedangkan, apabila data berhasil tersimpan maka akan muncul pesan informasi.

| Sistem Master Pembe                   | ilian Penjualan Keuangan                | Laporan                  |                  |                         |          |
|---------------------------------------|-----------------------------------------|--------------------------|------------------|-------------------------|----------|
|                                       | Hanalaman Data Suppli                   |                          | _                |                         |          |
|                                       | manajemen bata suppri                   | Manaiemen                | Data Supplier    |                         |          |
|                                       |                                         | Stat                     |                  |                         | $\frown$ |
|                                       | Nama Supplier                           |                          | Kode Lokasi      |                         | 1 2 3 V  |
|                                       | Kada Curatian Mana I                    | Currella Marrat          | Tele Kode Leberi | Constant Days   Chattan | KO TAN   |
| a contract                            | SC001 Concor<br>SD001 Digitam           | dia                      | JT<br>JT         | Aktif<br>Aktif          | - 202    |
|                                       | SE001 PT. EC<br>SS001 Surya C           | S Tec<br>Cakra           | JKT<br>JT        | Aktif<br>Aktif          |          |
|                                       | •                                       |                          |                  | <b>&gt;</b>             |          |
|                                       | Detail                                  |                          | Baru             | Koreksi Selesai         |          |
| -                                     |                                         |                          |                  |                         |          |
|                                       |                                         |                          |                  |                         |          |
|                                       |                                         |                          |                  |                         |          |
|                                       | Gambar 4.2                              | 26Tampilan               | Form Manaje      | emen Data Sup           | plier    |
|                                       |                                         | -                        |                  |                         |          |
| Sistem Informas<br>Sistem Master Pemb | r <b>i</b><br>Ielian Penjualan Keuangar | n Laporan                |                  |                         |          |
|                                       |                                         |                          |                  |                         |          |
|                                       |                                         | lsian Data Supplier      | STITU            |                         |          |
|                                       | Manajemen Data Sup                      | 5                        | Supplier         | DAT                     |          |
|                                       |                                         | Kode Supplier            | SD001            | RMAI                    | IKA_     |
|                                       | 🗖 Kode Supplier 📘                       | Nama Supplier            | Datamision       |                         | ari      |
|                                       | 🗖 Nama Supplier 📘                       | Alamat                   |                  |                         |          |
|                                       | Kode Supplier Na                        | Telp                     |                  | ntact Pers Status       |          |
|                                       | SC001 Cor     SD001 Dig     SE001 PT    | Kode Lokasi              | JKT              | Aktif<br>Aktif<br>Aktif |          |
|                                       | SS001 Sur                               | Contact Person<br>Status |                  | Aktif                   |          |
|                                       |                                         | Simpan                   | Batal            |                         | -1       |
|                                       | Detail                                  |                          |                  | Koreksi Seles           | ai       |
|                                       |                                         |                          |                  |                         |          |
|                                       |                                         |                          |                  |                         |          |

# Gambar 4.27 Tampilan Form Isian Data Supplier

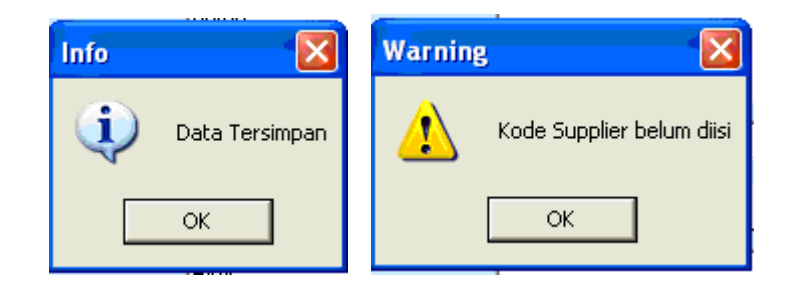

Gambar 4.28 Tampilan Pesan Master Supplier

2. Transaksi Surat Pesanan Barang (SPB)

Sub menu ini digunakan untuk melakukan transaksi pemesanan barang ke supplier atau biasa disebut Surat Pesanan Barang (SPB). Form isian SPB digunakan untuk menginputkan data, sedangkan untuk proses manipulasi data dilakukan di form manajemen data. Beberapa field di SPB wajib diisi, jika tidak diisi maka sistem akan memberikan peringatan untuk field yang tidak diisi. Apabila data berhasil disimpan, sistem juga akan memberikan pesan informasi.

| 🔜 Sistem Info | ormasi              |                |                |                       |                     |           | - F 🛛   |
|---------------|---------------------|----------------|----------------|-----------------------|---------------------|-----------|---------|
| Sistem Master | Pembelian Penjualan | Keuangan Lapor | an             |                       |                     |           |         |
|               | Manajemen Data Sl   | 28             |                | 12                    | 2                   |           |         |
|               |                     |                | Manaiemer      | Data SPB              |                     |           |         |
|               | ☐ Kode SPB          |                |                | Status                | Terbuka 💌           | Cari      | S       |
|               | Kode Produk         |                | 0-1-1-1        | Kode Supplier         |                     |           | an area |
|               |                     | 11.00.0000 -   | S/D 11 09 2009 | <b>YFOR</b>           | <b>MA</b>           |           | 13/     |
| XAA           | I IGISPB            | 111-06-2003    | 111-08-2003    |                       |                     |           | 2 AST   |
| 1 CONT        | K L CDD             | TICPD          |                |                       | TIL                 | K I I     | 200     |
|               | SPB /09/08/00       | 1 gi SPB       | SS001          | Nama Supplier         | 1 otal<br>450000000 | Keterar - |         |
|               | SPB/03/08/00        | 02 1/21/2008   | ST001          | PT. Tixpro Megah Rava | 81250000            |           |         |
|               | SPB/09/08/00        | 03 2/7/2008    | ST001          | PT. Tixpro Megah Raya | 10350000            |           |         |
|               | SPR /09 /08 /00     | N/ 2/19/2008   | \$001          | Concordia             | 9100000             | •<br>•    |         |
|               |                     |                | SU             | RABA                  | TY A                |           |         |
|               | Detail              |                |                | Baru                  | Koreksi             | Selesai   |         |
|               |                     |                |                |                       |                     |           |         |
|               |                     |                |                |                       |                     |           |         |
|               |                     |                |                |                       |                     |           |         |
|               |                     |                |                |                       |                     |           |         |
|               |                     |                |                |                       | and the second      |           |         |

Gambar 4.29 Tampilan Form Manajemen Data SPB

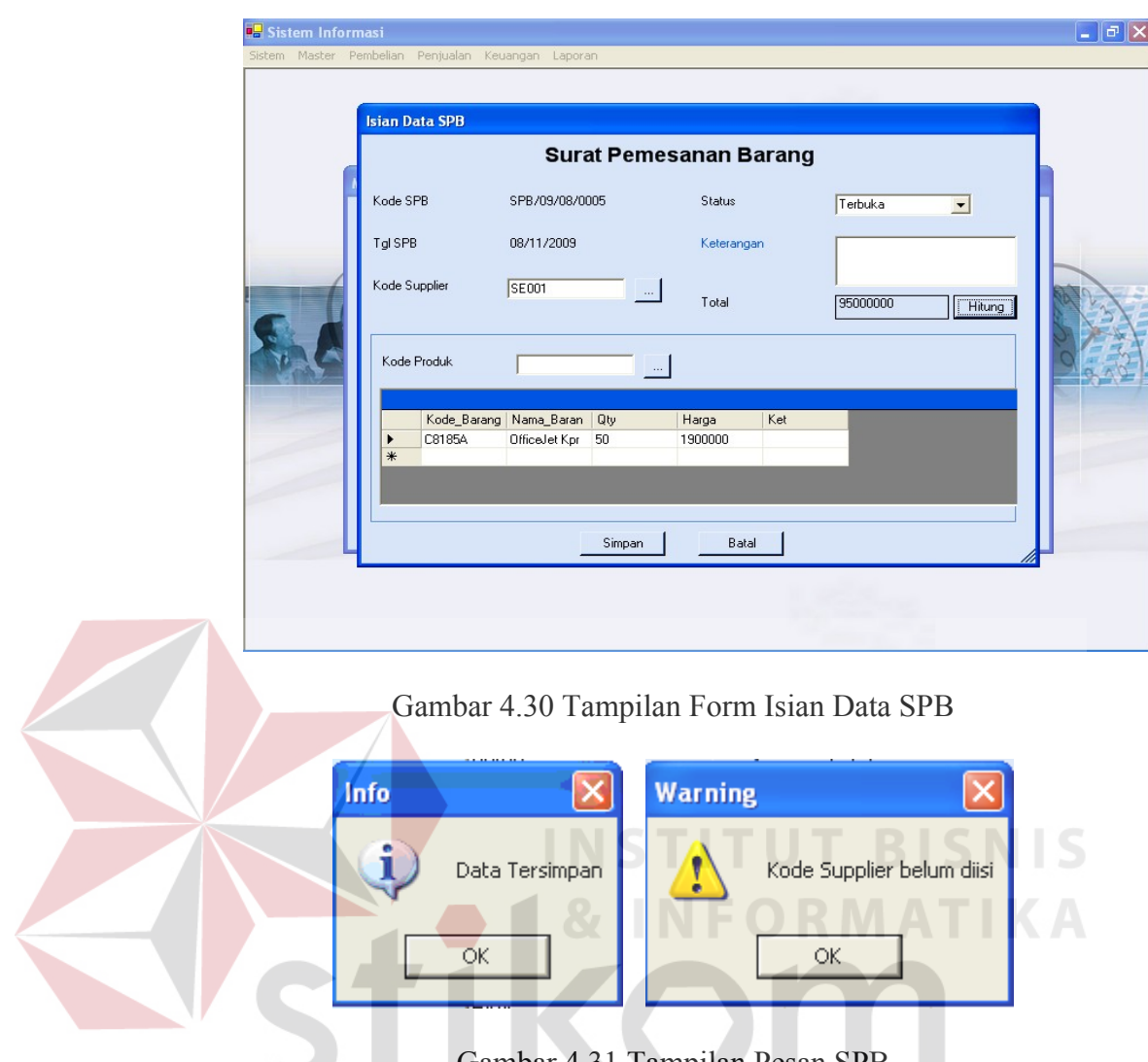

Gambar 4.31 Tampilan Pesan SPB

3. Transaksi Pembelian

Sub menu ini digunakan untuk melakukan transaksi pembelian barang. Form isian pembelian digunakan untuk menginputkan data, sedangkan untuk proses manipulasi data dilakukan di form manajemen data. Beberapa field di pembelian wajib diisi, jika tidak diisi maka sistem akan memberikan peringatan untuk field yang tidak diisi. Apabila data berhasil disimpan, sistem juga akan memberikan pesan informasi. Ada tiga jenis pembelian, yaitu pembelian non bonus, bonus *include*, dan bonus *exclude*. Ketiga jenis tersebut akan mempengaruhi HPP produk dengan perhitungan yang berbeda. Perbedaan dari perhitungan ketiga jenis pembelian tersebut dapat dilihat pada gambar.

|     | Manajemen Data Per             | <sup>nbelian</sup><br>Man | ajemen D      | )ata Pembelia                      | มา                                   |                           |
|-----|--------------------------------|---------------------------|---------------|------------------------------------|--------------------------------------|---------------------------|
|     | 🗆 Kode PBL                     |                           | -             | Status                             | Terbuka 👻                            | Cari                      |
|     | Kode Produk                    |                           |               | └ Kode S                           | iupplier                             |                           |
| SA  | T gi PBL 1                     | 1-08-2009 💌               | S/D 11-08-20  | 09 💌                               |                                      | 00                        |
| 100 | Kode PB                        | Tgl PB                    | Kode Supplier | Nama Supplier                      | Kode Gud 💈 Nama Gi                   | udan Jenis                |
|     | PB/09/08/0002                  | 1/25/2009                 | SC001         | Concordia                          | GDG BRT Gudang I                     | Bara Kredit               |
|     | PB/09/08/0003<br>PB/09/08/0001 | 1/30/2009                 | ST001         | PT. Tixpro Megah Ray<br>Suma Cakra | GDG BRT Gudang I<br>GDG BMI Gudang I | Bara Kredit<br>BMI Kredit |
|     |                                | 171272000                 | 55001         |                                    | aba mini addang i                    |                           |
|     | Detail                         |                           |               | L L T L S                          | Baru Koreksi                         | Selesai 1                 |

Gambar 4.32 Tampilan Form Manajemen Data Pembelian

|       |                    |                                        |                       | VΛ              |       |
|-------|--------------------|----------------------------------------|-----------------------|-----------------|-------|
|       |                    | Pemb                                   | elian Produk          |                 |       |
|       | Kode PBL           | PB/09/08/0004                          | Status                | Terbuka 💌       |       |
|       | Tgl PBL            | 08/11/2009                             | No. SJ Supplier       |                 |       |
|       | Kode Supplier      | SE001                                  | Keterangan            |                 |       |
| /     | Kode Gudang        | GDG BRT                                | Total                 | 10500000 Hitung |       |
|       | Jenis Pembayaran   | Kredit 💽                               | Total Biaya           | 15000           | Set 2 |
| A     | Status Bonus       | Bonus Include 👤                        | Total Harga Perolehan | 10515000        |       |
|       | Data Produk Data B | onus Data Biaya                        |                       |                 | 98    |
| 10000 | Kode Biaya         |                                        |                       |                 |       |
|       |                    |                                        |                       |                 |       |
|       | Kode_Biaya         | Nama_Biaya hrg 2<br>Biaya Eksped 15000 | disc ket              |                 |       |
|       | *                  |                                        |                       |                 |       |
|       |                    |                                        |                       |                 |       |
|       |                    |                                        |                       |                 | -     |

Gambar 4.33 Tampilan Form Isian Data Pembelian Non Bonus

| Sistem Info   | rmasi                     |                                       |                                               |                     |         |
|---------------|---------------------------|---------------------------------------|-----------------------------------------------|---------------------|---------|
|               | lsian Data Pembeli        | an                                    |                                               |                     |         |
|               |                           | Pembe                                 | elian Produk                                  |                     |         |
|               | Kode PBL                  | PB/09/08/0004                         | Status                                        | Terbuka 💌           |         |
|               | Tgl PBL                   | 08/11/2009                            | No. SJ Supplier                               |                     |         |
|               | Kode Supplier             | SE001                                 | Keterangan                                    |                     |         |
| (             | Kode Gudang               | GDG BRT                               | Total                                         | 10500000 Hitung     |         |
|               | Jenis Pembayaran          | Kredit 💌                              | Total Biaya                                   | 15000               | 23      |
|               | Status Bonus              | Bonus Include                         | Total Harga Perolehan                         | 10515000            | NA ST   |
|               | Data Produk Data I        | Bonus   Data Biaya                    |                                               |                     | 812     |
|               | Kode Produk               |                                       |                                               |                     |         |
|               | Kode Bara                 | ng Nama Baran Diu                     | Harna Disc                                    | Ket                 |         |
|               | CC210A                    | PhotoSmart 10                         | 1050000 0                                     | INDI                |         |
|               | -                         |                                       |                                               |                     |         |
|               |                           |                                       |                                               |                     |         |
|               |                           | Simpan                                | Batal                                         |                     | 1       |
|               |                           |                                       |                                               |                     |         |
|               |                           |                                       |                                               |                     |         |
| Gamba         | ar 4. <mark>34</mark> Tan | npilan Form Is                        | sian Data Pe                                  | embelian Bonus      | Include |
| Sistem Inform | aci                       |                                       |                                               |                     |         |
| Sistem Master | sian Data Pembelia        | INS                                   | TITU                                          | T BISI              |         |
|               |                           | Pemb                                  | elian Produk                                  |                     |         |
|               |                           |                                       | NFO                                           |                     | KA      |
|               |                           | PB/09/08/0004                         | Status                                        | Terbuka 💌           |         |
|               | Kode Supplier             | 08/11/2003                            | No. 53 Supplier                               |                     | _       |
|               | Kode Gudang               | GDG BRT                               | Tatal                                         | (150000000          |         |
|               | Jenis Pembayaran          | Kredit                                | Total Biava                                   | 450000000 Hitung    |         |
|               | Status Bonus              | Bonus Exclude                         | Total Harga Peroleha                          | an 450001340.623521 | 5 22    |
| The second    | Data Produk Data Br       | opus   Data Riaua                     |                                               | ATA                 | 9 8 12  |
|               | Kode Produk               |                                       |                                               |                     |         |
|               |                           |                                       |                                               |                     |         |
|               | Kode_Barang               | g Nama_Baran Qty<br>Deskjet D246 1000 | Harga         Disc           450000         0 | Ket                 |         |
|               | *                         |                                       |                                               |                     |         |
|               |                           |                                       |                                               |                     |         |
|               |                           | Simpan                                | Batal                                         |                     | 1       |
|               |                           |                                       |                                               |                     |         |

Gambar 4.35 Tampilan Form Isian Data Pembelian Bonus Exclude

|                         |                                                                                                    | Pembe                                                                                                    | elian Produk                                                                                                    |                  |                |
|-------------------------|----------------------------------------------------------------------------------------------------|----------------------------------------------------------------------------------------------------|----------------------------------------------------------------------------------------------------|------------------|----------------|
|                         |                                                                                                    |                                                                                                    | churr rouun                                                                                                    |                  |                |
|                         | Kode PBL                                                                                                    | PB/09/08/0004                                                                                                    | Status                                                                                                    | Terbuka 💌        |                |
|                         | Tgl PBL                                                                                                    | 08/11/2009                                                                                                    | No. SJ Supplier                                                                                                    |                  |                |
|                         | Kode Supplier                                                                                                    | SS001                                                                                                    | Keterangan                                                                                                    |                  |                |
| /                       | Kode Gudang                                                                                                    | GDG BRT                                                                                                    | Total                                                                                                    | 450000000 Hitung |                |
| 1                       | Jenis Pembayaran                                                                                                    | Kredit                                                                                                    | Total Biaya                                                                                                    | 25000            | and the second |
|                         | Status Bonus                                                                                                    | Bonus Exclude 💌                                                                                                    | Total Harga Perolehan                                                                                                    | 450001340.623521 |                |
| 5                       | Data Broduk Data                                                                                                    | Bonus Data Biana                                                                                                    |                                                                                                    |                  | 98.8           |
|                         | Kode Produk                                                                                                    |                                                                                                    |                                                                                                    |                  |                |
|                         |                                                                                                    | ,                                                                                                    |                                                                                                    |                  |                |
|                         | Kode_Bon                                                                                                    | us Nama_Bonus Qty                                                                                                    | Hrg_jual Ket                                                                                                    |                  |                |
|                         | *                                                                                                    |                                                                                                    | 2330000                                                                                                    |                  |                |
|                         |                                                                                                    |                                                                                                    |                                                                                                    |                  |                |
|                         |                                                                                                    |                                                                                                    |                                                                                                    |                  |                |
|                         |                                                                                                    | Simpan                                                                                                    | Batal                                                                                                    |                  | 11             |
|                         |                                                                                                    |                                                                                                    |                                                                                                    |                  |                |
|                         | Gar                                                                                                    | nbar 4.36 Tampi                                                                                                    | lan Form Isia                                                                                                    | an Data Bonus    |                |
| Sistem In               | Gar<br>formasi<br>Isian Data Pembo                                                                                                    | nbar 4.36 Tampi<br>elian                                                                                                    | lan Form Isia                                                                                                    | an Data Bonus    |                |
| Sistem Im<br>ten Master | Gar<br>formasi                                                                                                    | nbar 4.36 Tampi<br>elian<br>Pemb                                                                                                    | lan Form Isia<br>elian Produk                                                                                                    | an Data Bonus    |                |
| em In<br>Master         | Gar.                                                                                                    | nbar 4.36 Tampi<br>elian<br>PB/09/08/0004                                                                                                    | llan Form Isia<br>elian Produk<br><sub>Status</sub>                                                                                | an Data Bonus    |                |
| stem In<br>Master       | Gan<br>formasi<br>Isian Data Pembe<br>Kode PBL<br>Tgl PBL                                                                                                    | nbar 4.36 Tampi<br>elian<br>PB/09/08/0004<br>08/11/2009                                                                                                    | llan Form Isia<br>elian Produk<br><sup>Status</sup><br>No. SJ Suppler                                                              | an Data Bonus    |                |
| tem Im<br>Master        | Gar<br>formasi<br>Isian Data Pembo<br>Kode PBL<br>Tgl PBL<br>Kode Supplier                                                                                      | nbar 4.36 Tampi<br>elian<br>PB/09/08/0004<br>08/11/2009                                                                                                    | llan Form Isia<br>elian Produk<br>Status<br>No. SJ Supplier<br>Keterangan                                                          | an Data Bonus    |                |
| stem Im<br>Master       | Gan<br>formasi<br>Isian Data Pembe<br>Kode PBL<br>Tgl PBL<br>Kode Supplier<br>Kode Gudann                                                                       | nbar 4.36 Tampi<br>elian<br>PB/03/08/0004<br>08/11/2009<br>[S5001                                                                                                  | llan Form Isia<br>elian Produk<br>Status<br>No. SJ Supplier<br>Keterangan                                                          | an Data Bonus    |                |
| tem In<br>Master        | Gan<br>formasi<br>Isian Data Pembo<br>Kode PBL<br>Tgl PBL<br>Kode Supplier<br>Kode Gudang                                                                       | nbar 4.36 Tampi<br>elian<br>PB/09/08/0004<br>08/11/2009<br>[SS001                                                                                                  | Ilan Form Isia<br>elian Produk<br>Status<br>No. SJ Supplier<br>Keterangan<br>Total                                                 | an Data Bonus    |                |
| em In<br>Maste          | Gan<br>formasi<br>Isian Data Pembo<br>Kode PBL<br>TgI PBL<br>Kode Supplier<br>Kode Gudang<br>Jenis Pembayaran                                                   | nbar 4.36 Tampi<br>elian<br>PB/09/08/0004<br>08/11/2009<br>SS001<br>GDG BRT<br>Kredit                                                                              | llan Form Isia<br>elian Produk<br>Status<br>No. SJ Supplier<br>Keterangan<br>Total<br>Total<br>Total Biaya                         | an Data Bonus    |                |
| stem In<br>n Master     | Gan<br>formasi<br>Isian Data Pembo<br>Kode PBL<br>Tgl PBL<br>Kode Supplier<br>Kode Gudang<br>Jenis Pembayaran<br>Status Bonus                                   | etian<br>Pemb<br>PB/09/08/0004<br>08/11/2009<br>SS001<br>GDG BRT<br>Kredit<br>Bonus Exclude .                                                                      | Ilan Form Isia<br>elian Produk<br>Status<br>No. SJ Suppler<br>Keterangan<br>Total<br>Total<br>Total Biaya<br>Total Harga Perolehan | an Data Bonus    |                |
| istem In<br>n Master    | Gan<br>formasi<br>Isian Data Pembe<br>Kode PBL<br>Tgl PBL<br>Kode Supplier<br>Kode Gudang<br>Jenis Pembayaran<br>Status Bonus                                   | nbar 4.36 Tampi<br>elian<br>PB/09/08/0004<br>08/11/2009<br>SS001<br>GDG BRT<br>Kredit<br>Kredit<br>Bonus Exclude                                                   | Ilan Form Isia<br>elian Produk<br>Status<br>No. SJ Suppler<br>Keterangan<br>Total<br>Total Biaya<br>Total Harga Perolehan          | an Data Bonus    |                |
| istem In<br>m Master    | Gan<br>formasi<br>Isian Data Pembe<br>Kode PBL<br>Tgl PBL<br>Kode Supplier<br>Kode Gudang<br>Jenis Pembayaran<br>Status Bonus<br>Data Produk Data<br>Kode Biaya | nbar 4.36 Tampi<br>elian<br>PB/03/08/0004<br>08/11/2009<br>SS001<br>GDG BRT<br>Kredit<br>Kredit<br>Bonus Exclude .                                                 | Ilan Form Isia                                                                                                    | an Data Bonus    |                |
| stem In<br>1 Master     | Gan<br>formasi<br>Isian Data Pembo<br>Kode PBL<br>Tgl PBL<br>Kode Supplier<br>Kode Gudang<br>Jenis Pembayaran<br>Status Bonus<br>Data Produk Dat<br>Kode Biaya  | nbar 4.36 Tampi<br>elian<br>PB/09/08/0004<br>08/11/2009<br>SS001<br>GDG BRT<br>Kredit<br>Bonus Exclude                                                             | Ilan Form Isia<br>elian Produk<br>Status<br>No. SJ Suppler<br>Keterangan<br>Total<br>Total Biaya<br>Total Harga Perolehan          | an Data Bonus    |                |
| tem In<br>Maste         | Gan<br>formasi<br>Isian Data Pembe<br>Kode PBL<br>TgI PBL<br>Kode Supplier<br>Kode Gudang<br>Jenis Pembayaran<br>Status Bonus<br>Data Produk Dat<br>Kode Biaya  | elian<br>PB/09/08/0004<br>08/11/2009<br>SS001<br>GDG BRT<br>Kredit<br>Bonus Exclude<br>ta Bonus Data Biaya<br>aya Nama_Biaya hrg                                   | elian Form Isia<br>elian Produk<br>Status<br>No. SJ Suppler<br>Keterangan<br>Total<br>Total Harga Perolehan                        | an Data Bonus    |                |
| istem In<br>n Master    | Gan<br>formasi<br>Isian Data Pembo<br>Kode PBL<br>Tgl PBL<br>Kode Supplier<br>Kode Gudang<br>Jenis Pembayaran<br>Status Bonus<br>Data Produk Dat<br>Kode Biaya  | elian<br>Pemb<br>PB/09/08/0004<br>08/11/2009<br>SS001<br>GDG BRT<br>Kredit<br>Bonus Exclude<br>ta Bonus Data Biaya<br>ta Bonus Data Biaya                          | elian Form Isia                                                                                                    | an Data Bonus    |                |
| tem In<br>Master        | Gan<br>formasi                                                                                                    | elian<br>Pemb<br>PB/09/08/0004<br>08/11/2009<br>SSD01<br>GDG BRT<br>Kredit<br>Bonus Exclude                                                                        | Ilan Form Isia                                                                                                    | an Data Bonus    |                |
|                         | Gan<br>formasi<br>Isian Data Pembo<br>Kode PBL<br>Tgl PBL<br>Kode Supplier<br>Kode Gudang<br>Jenis Pembayaran<br>Status Bonus<br>Data Produk Dat<br>Kode Biaya  | elian<br>PB/03/08/0004<br>08/11/2009<br>SS001<br>GDG BRT<br>Kredit<br>Kredit<br>Bonus Exclude<br>ta Bonus Data Biaya<br>aya Nama_Biaya hrg a<br>Biaya Eksped 25000 | elian Form Isia                                                                                                    | an Data Bonus    |                |

Gambar 4.37 Tampilan Form Isian Data Biaya

| Info 🛛 🔀       | Warning 🛛 🔀             | Warning 🛛 🔀               |
|----------------|-------------------------|---------------------------|
| Data Tersimpan | Kode Gudang belum diisi | Kode Supplier belum diisi |
| ОК             | ОК                      | ОК                        |

Gambar 4.38 Tampilan Pesan Pembelian

4. Transaksi Retur Pembelian

Sub menu ini digunakan untuk melakukan retur pembelian ke supplier. Form isian retur pembelian digunakan untuk menginputkan data, sedangkan untuk proses manipulasi data dilakukan di form manajemen data. Beberapa field di retur pembelian wajib diisi, jika tidak diisi maka sistem akan memberikan peringatan untuk field yang tidak diisi. Apabila data berhasil disimpan, sistem juga akan memberikan pesan informasi. Pada manajemen data, ada tambahan satu tombol yaitu tombol *upload* yang digunakan untuk *upload* data dari file excel.

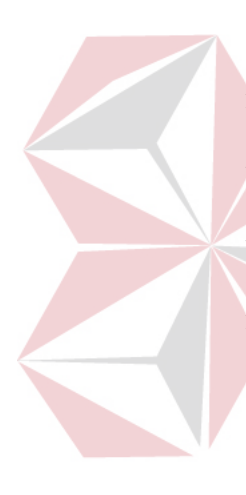

| Sistem Informasi                                                                                             | <b>.</b> 7 <b>x</b> |
|----------------------------------------------------------------------------------------------------|---------------------|
|                                                                                                    |                     |
| Manajemen Data Retur Pembelian                                                                               |                     |
| Manajemen Data Retur Pembelian                                                                               |                     |
| Cari                                                                                                    |                     |
| Kode Supplier     Kode PB     PB/09/08/0002                                                                  |                     |
| Kode BRI I Tol BRI Kode Supplier Name Supplier Kode PR Kategori Kode Guder                                   | 8 3                 |
| RBL/09/08/00 8/13/2009         SC001         Concordia         PB/09/08/000         Potential         GGG BT | 1022                |
|                                                                                                    | Carlos -            |
|                                                                                                    |                     |
|                                                                                                    |                     |
| Detail Upload Baru Koreksi Selesai                                                                           |                     |
|                                                                                                    |                     |
|                                                                                                    |                     |
|                                                                                                    |                     |
| Gambar 4.39 Tampilan Form Manajemen Data Retur Pemb                                                          | oelian              |
| Sistem Informasi                                                                                             |                     |
| Sistem Master Pembelian Penjualan Keuengan Laporan                                                           | A                   |
| Isian Data Retur Pembelian                                                                                   |                     |
| Retur Pembelian                                                                                              |                     |
| Kode RBL RBL/09/08/0001 Kode Gudang GDG BRT                                                                  |                     |
| Kode Supplier SC001 Keterangan                                                                               |                     |
| Kode PB PB/09/08/0002                                                                                        | Ma 23               |
| Kategori Potong Hutang Total 18190000 Hitung                                                                 |                     |
| Kode Produk                                                                                                  | C NY                |
| Kode_Barang Nama_Baran Qty Harga Ket                                                                         |                     |
| FF435PA NB HP PRES 2 9095000 dot pixel                                                                       |                     |
| Simpan Batal                                                                                                 |                     |
|                                                                                                    |                     |
|                                                                                                    |                     |

Gambar 4.40 Tampilan Form Isian Data Retur Pembelian

|   | 🖥 Sistem Informasi               |                                     |                      | _ # X        |
|---|----------------------------------|-------------------------------------|----------------------|--------------|
| Γ | Sistem Master Pembelian Penjuala | n Keuangan Laporan                  |                      |              |
|   |                                  |                                     |                      |              |
|   | Manajemen                        | Data Retur Domholian                |                      |              |
|   |                                  | Manajemen Data Retur P              | embelian             |              |
|   |                                  |                                     |                      |              |
|   | T Kode RBL                       | Upload                              |                      | $\sim$       |
|   | Code Supp                        | Upload Retur Pembe                  | lian 🔤 🖾             | 1            |
|   |                                  | Browse D:\KULQ\TA\PR                |                      | OX1          |
|   | an al                            | Upload Batal                        |                      | 930          |
|   |                                  |                                     |                      |              |
|   |                                  |                                     |                      |              |
|   |                                  |                                     |                      |              |
|   | Detail                           | Upload                              | Baru Koreksi Selesai |              |
|   |                                  |                                     | 11                   |              |
|   |                                  |                                     |                      |              |
|   |                                  | INSTITU                             | JT BISNI             | S            |
|   | Combor                           | 1 11 Tampilan Form Unloa            | d Datur Dombalian    |              |
|   | Gailloai                         | 4.41 Tamphan Form Oploa             | u Ketui Feliloellali |              |
|   | nfo                              | Warning 🛛 🛛 🕅                       | Error                | $\mathbf{x}$ |
|   |                                  |                                     |                      |              |
|   | Data Tersimpa                    | an Kode PB belum diis               | i 🚺 Upload Ga        | gal          |
|   |                                  | <del>s u, r j</del> a e             | BAY AOK              |              |
|   |                                  |                                     |                      |              |
|   |                                  |                                     |                      |              |
|   | Error                            | ×                                   | Info 🛛 🔀             |              |
|   | 🔥 Masu                           | kkan lokasi file yang akan diupload | Doload Sukses        |              |
|   |                                  |                                     |                      |              |
|   |                                  | ОК                                  | ОК                   |              |
|   |                                  |                                     |                      |              |

Gambar 4.42 Tampilan Pesan Retur Pembelian

## 4.2.5 Menu Penjualan

Menu penjualan terdiri dari dua bagian yaitu master yang berhubungan dengan penjualan saja dan transaksi penjualan. Menu ini berisi sub-sub menu sebagai berikut:

1. Master Group Customer

Sub menu ini merupakan master group customer, digunakan untuk menginput data group customer lewat form isian dan melakukan manipulasi lewat form manajemen data. Data-data yang diinputkan dapat dilihat pada gambar. Beberapa field yang ada didalam form wajib diisi, apabila ada yang tidak diisi maka akan muncul pesan peringatan untuk field yang tidak diisi. Sedangkan, apabila data berhasil tersimpan maka akan muncul pesan informasi.

| Sistem Informasi | an Penjualan Keuan | gan Laporan                                         | & I<br>/ (      | NI                     |      |         |         |  |
|------------------|--------------------|-----------------------------------------------------|-----------------|------------------------|------|---------|---------|--|
|                  | Manajemen Data     | Group Custo<br>Manajen<br>Nama Group<br>POS<br>Umum | Status<br>Aktif | <b>Group</b><br>Status | Akii | omer    | ari     |  |
|                  | Detail             |                                                     |                 |                        | Baru | Koreksi | Selesai |  |

Gambar 4.43 Tampilan Form Manajemen Data Group Customer

| Sistem Informasi<br>Sistem Master Pembeli | an Penjualan Keuang | an Laporan                                                                               |                                                               |      |  |
|-------------------------------------------|---------------------|------------------------------------------------------------------------------------------|---------------------------------------------------------------|------|--|
|                                           | Manajemen Data G    | Isian Data Group C<br>Grou<br>Kode Group Cust<br>Nama Group Cust<br>Keterangan<br>Status | ustomer<br>p Customer<br>POS<br>POS<br>Aktir<br>Batal<br>Baru | Cari |  |
|                                           |                     |                                                                                          |                                                               |      |  |

## Gambar 4.44 Tampilan Form Isian Data Group Customer

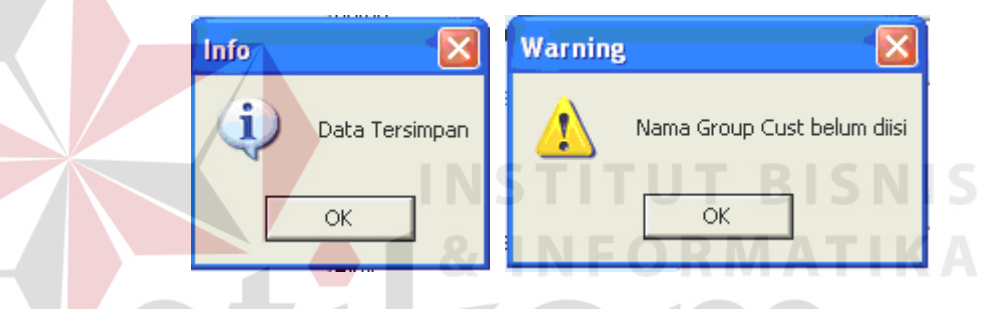

Gambar 4.45 Tampilan Pesan Master Group Customer

2. Master Customer

Sub menu ini merupakan master customer, digunakan untuk menginput data customer lewat form isian dan melakukan manipulasi lewat form manajemen data. Data-data yang diinputkan dapat dilihat pada gambar. Beberapa field yang ada didalam form wajib diisi, apabila ada yang tidak diisi maka akan muncul pesan peringatan untuk field yang tidak diisi. Sedangkan, apabila data berhasil tersimpan maka akan muncul pesan informasi.

| Sistem | t <b>em Info</b><br>Master | Pemb  | <b>i</b><br>elian | Penjualan   | Keuangan   | Lapora | n      |              |             |            |        |     |               | . P 🗙 |
|--------|----------------------------|-------|-------------------|-------------|------------|--------|--------|--------------|-------------|------------|--------|-----|---------------|-------|
|        |                            |       |                   |             |            |        |        |              |             |            |        |     |               |       |
|        |                            |       | Man               | ajemen Da   | ata Custor | ner    |        |              |             |            |        |     |               |       |
|        |                            |       |                   |             |            | Mai    | najen  | nen Data C   | Customer    |            |        |     |               |       |
|        |                            |       | Γ Ko              | ode Custome | r 🔽        |        |        | Status       | Aktif       | -          | Cari   |     | Gathe         |       |
|        |                            | (Sel  | □ Na              | ama Custome | er 📔       |        |        | Kode Grp Cus | st          |            |        |     | (B)           | 3     |
| Te     |                            | X     | -                 | Kode Cus    | tom Nama   | Custo  | Alamat | Telp         | Kode Lokasi | Kode Group | Status | -   | 9 9           | 127   |
| 100    | 1000-                      |       | •                 | ACT         | Axis Co    | omput  |        |              |             | POS        | Aktif  |     |               | DAY-  |
|        |                            | 10000 |                   | ACV         | Active     | Comp   |        |              |             | POS        | Aktif  |     | in his summer |       |
|        |                            | -     | ,                 | CMX         | CMX        |        |        |              |             | POS        | Aktif  |     |               |       |
|        |                            | _     |                   | KJT         | Kumia      | Jaya T |        |              |             | POS        | Aktif  | -   | -             |       |
|        |                            |       | 4                 |             |            |        |        |              |             |            |        | •   |               |       |
|        |                            |       |                   |             |            |        |        |              |             |            |        |     |               |       |
|        |                            |       |                   | Detail      |            |        |        |              | Baru        | Koreksi    | Seles  | 4 I |               |       |
|        |                            | _     | -                 |             |            |        |        |              |             |            |        |     |               |       |
|        |                            |       |                   |             |            |        |        |              |             |            |        |     |               |       |
|        |                            |       |                   |             |            |        |        |              |             |            |        |     |               |       |
|        |                            |       |                   |             |            |        |        |              |             |            |        |     |               |       |
|        |                            |       |                   |             |            |        |        |              |             |            |        |     |               |       |

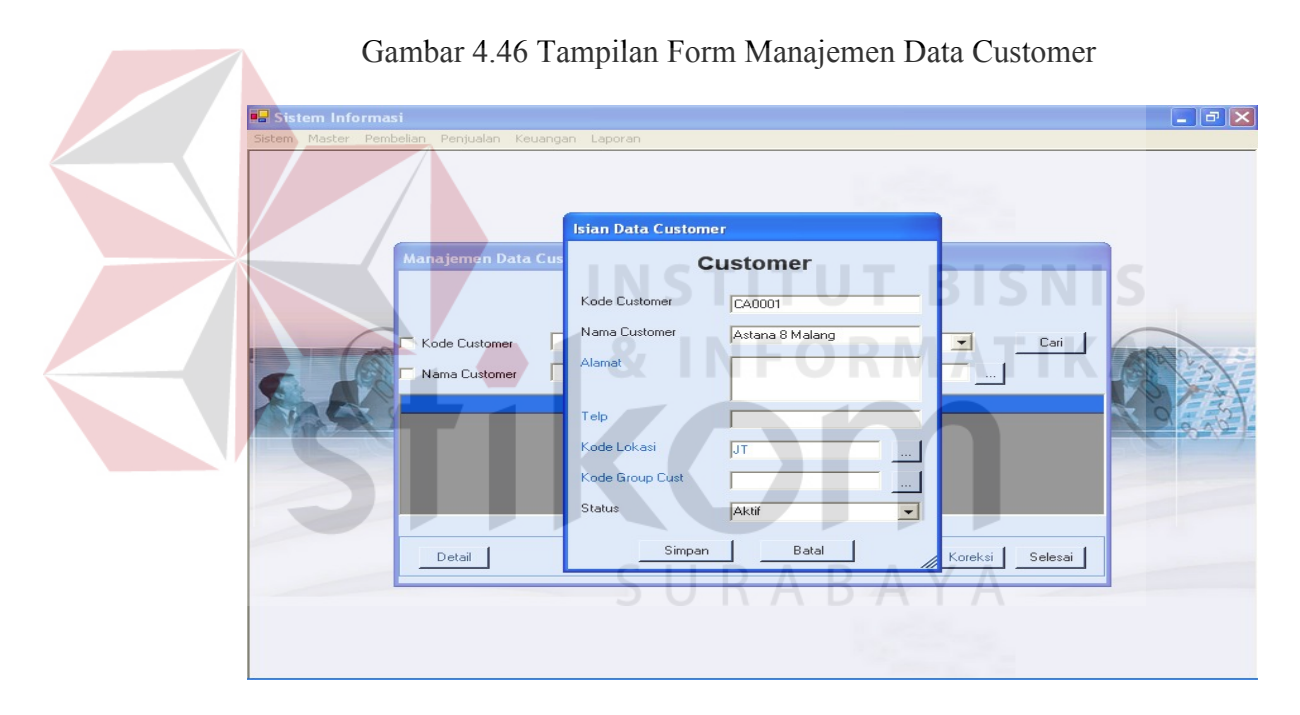

## Gambar 4.47 Tampilan Form Isian Data Customer

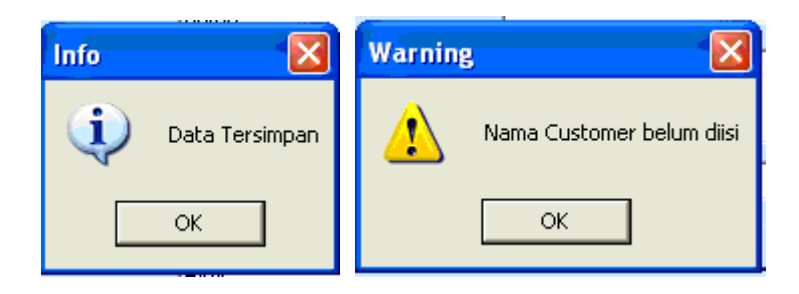

Gambar 4.48 Tampilan Pesan Master Customer

3. Master *Point Of Sales* (POS)

Sub menu ini merupakan master *point of sales* (POS), digunakan untuk menginput data POS lewat form isian dan melakukan manipulasi lewat form manajemen data. Data-data yang diinputkan dapat dilihat pada gambar. Beberapa field yang ada didalam form wajib diisi, apabila ada yang tidak diisi maka akan muncul pesan peringatan untuk field yang tidak diisi. Sedangkan, apabila data berhasil tersimpan maka akan muncul pesan informasi.

| 🔜 Sistem Informas  | i                 |                                |                 |             |             |           | - 7 🛛   |
|--------------------|-------------------|--------------------------------|-----------------|-------------|-------------|-----------|---------|
| Sistem Master Pemb | elian Penjualan K | euangan Lapora                 | n               |             |             |           |         |
|                    | 7                 |                                |                 |             |             | 2         |         |
|                    | danajemen Data    | POS                            |                 |             |             |           |         |
|                    |                   | 1                              | Manajen         | nen Data Po | os          |           |         |
|                    | └ Kode POS        |                                | <del>IS</del> 1 | Status      | Aktif       | Cari      | 5       |
|                    | Nama POS          | 4.2                            |                 | Kode Lokasi | RMA         | - LK      | 8 3     |
|                    |                   |                                |                 |             |             |           | to assi |
|                    | Kode PUS          | Nama Pos                       | Kode Lokası     | Status      |             | <b>^</b>  | 340     |
|                    | ALT               | Axis Technol<br>Active Technol |                 | Aktif       |             |           |         |
|                    | CMX               | CMX                            | JT              | Aktif       |             |           |         |
|                    | KJT               | Kurnia Jaya T                  |                 | Aktif       |             |           |         |
|                    | MJC               | Manunggal J                    |                 | Aktif       |             | -         |         |
|                    |                   |                                |                 |             |             |           |         |
|                    | Detail            |                                |                 |             | Baru Koreks | i Selesai |         |
|                    |                   | C                              |                 |             |             |           |         |
|                    |                   |                                |                 |             |             |           |         |
|                    |                   |                                |                 |             |             |           |         |
|                    |                   |                                |                 |             |             |           |         |
|                    |                   |                                |                 |             |             |           |         |

Gambar 4.49 Tampilan Form Manajemen Data POS

| Sistem Informa<br>Sistem Master Per | <b>asi</b><br>mbelian Penjualan Keua | ngan Laporan                                                         |              |      |  |
|-------------------------------------|--------------------------------------|----------------------------------------------------------------------|--------------|------|--|
|                                     | Manajemen Data PO                    | S<br>Isian Data POS<br>Kode POS<br>Nama POS<br>Kode Lokasi<br>Status | oin Of Sales | Cari |  |
|                                     |                                      |                                                                      | 1.00         |      |  |

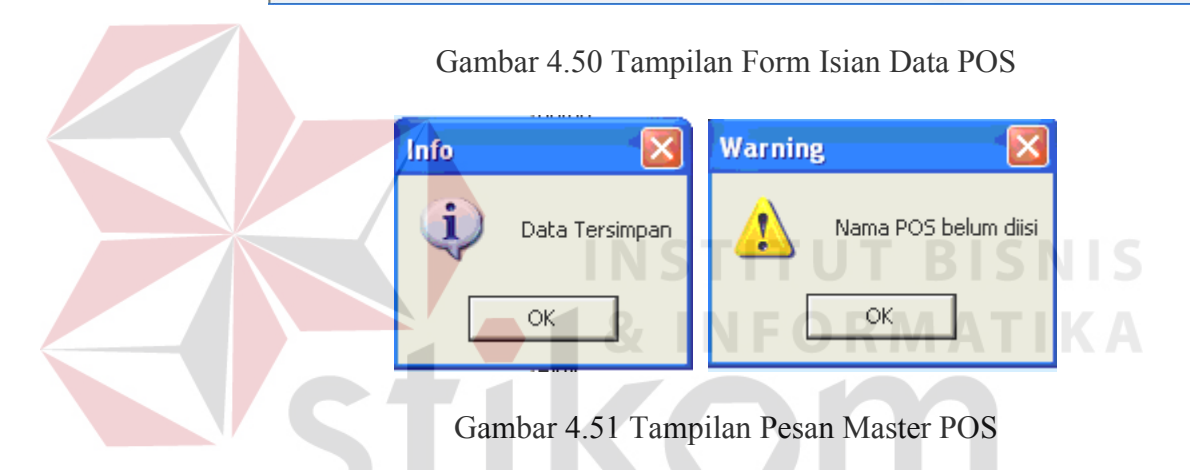

4. Master Promo

Sub menu ini digunakan untuk menginputkan data master promo yang diadakan oleh perusahaan dalam suatu kurun waktu tertentu yang diatur lewat form isian. Sedangkan, form manajemen data digunakan untuk melakukan manipulasi data promo. Beberapa field yang ada didalam form wajib diisi, apabila ada yang tidak diisi maka akan muncul pesan peringatan untuk field yang tidak diisi. Sedangkan, apabila data berhasil tersimpan maka akan muncul pesan informasi.

| 🖶 Sist | tem In             | forma  | si         |               |           |          |      |              |               |            |                   |         |         |       |
|--------|--------------------|--------|------------|---------------|-----------|----------|------|--------------|---------------|------------|-------------------|---------|---------|-------|
| Sistem | Maste              | r Perr | ibelian Pe | enjualan      | Keuanga   | an Lap   | oran |              |               |            |                   |         |         |       |
|        |                    |        |            |               |           |          |      |              |               |            |                   |         |         |       |
|        |                    | Manaj  | emen Da    | ita Pror      | no        |          |      |              |               |            |                   |         |         |       |
|        |                    |        |            |               |           |          | Ma   | najeme       | n Data P      | romo       |                   |         |         |       |
|        | Kode PR     Status |        |            |               |           |          |      | tus          | Terbuka       | •          | Cari              | -       |         |       |
|        |                    | 🗖 Тд   | I PR       | Г             | 11-08-200 | 9 💌      | S/D  | 11-08-2009   | -             |            |                   |         |         | 0     |
| S.     |                    |        | Kode Pro   | omo<br>9/0001 | T (       | gl Promo |      | Periode Awal | Periode Akhir | Keterangan | Status<br>Terbuka |         |         | X     |
|        | PMP.               | ,      | PH/03/0    | 0/0001        | 12        | 1272003  | , .  | 57172003     | 10/31/2003    |            | Telbuka           |         |         | 202/× |
|        |                    |        |            |               |           |          |      |              |               |            |                   |         |         |       |
|        |                    |        | Detail     |               |           |          |      |              |               |            | Baru k            | loreksi | Selesai | ]     |
|        | -                  |        |            |               |           |          |      |              |               |            |                   |         |         |       |
|        |                    |        |            |               |           |          |      |              |               |            |                   |         |         |       |

| Gamb                                                                           | oar 4.52 Tar                                                                                              | npilan Form I                                                                                                    | Manajeme                                                             | n Data P | romo |           | - <b>-</b> X |
|--------------------------------------------------------------------------------|----------------------------------------------------------------------------------------------------|----------------------------------------------------------------------------------------------------|----------------------------------------------------------------------|----------|------|-----------|--------------|
| Alexien Informati<br>Sistem Master Panbella<br>Manajem<br>F Kode F<br>F Tgi PR | n Penjualan Keuanga<br>Isian Data Promo<br>Kode PB<br>Tgi PR<br>Tgi Berlaku<br>Kode Produk<br>Kode Produk | n Laporan<br>Pr<br>PR/09/08/0002<br>08/11/2009<br>04-01-2003 ↓ S/D<br>04-01-2003 ↓ S/D<br>0 Deskjet D246 1000<br>Simpan | Status<br>Keterangan<br>(04-30-2009 •<br>HPP<br>425868.7766<br>Batal | Harga    | S N  | S<br>Cari |              |
| Deta                                                                           |                                                                                                    | Simpan                                                                                                    | Batal                                                                |          |      | elesai    |              |

Gambar 4.53 Tampilan Form Isian Data Promo

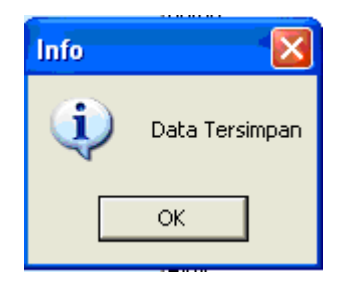

Gambar 4.54 Tampilan Pesan Promo

5. Transaksi Distribusi Produk

Sub menu ini digunakan untuk melakukan perhitungan quantitas produk yang akan didistribusikan ke POS. Form isian distribusi digunakan untuk menginputkan data, sedangkan untuk proses manipulasi data dilakukan di form manajemen data. Beberapa field di distribusi wajib diisi, jika tidak diisi maka sistem akan memberikan peringatan untuk field yang tidak diisi. Apabila data berhasil disimpan, sistem juga akan memberikan pesan informasi. Pada form isian data terdapat tombol *History* PJL yang berfungsi untuk melihat *history* penjualan POS selama tiga periode.

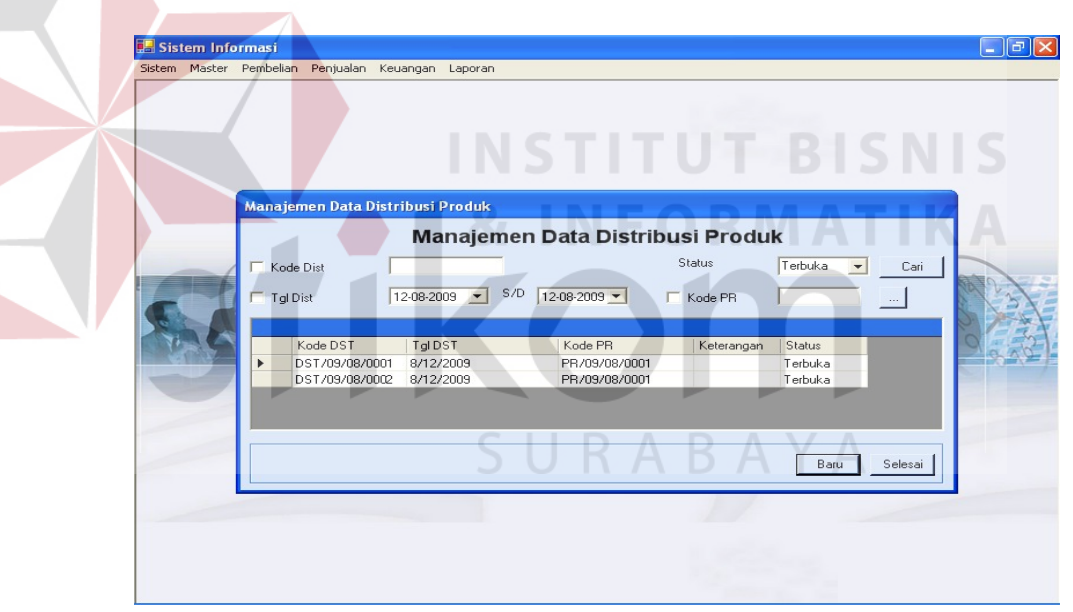

Gambar 4.55 Tampilan Form Manajemen Data Distribusi Produk

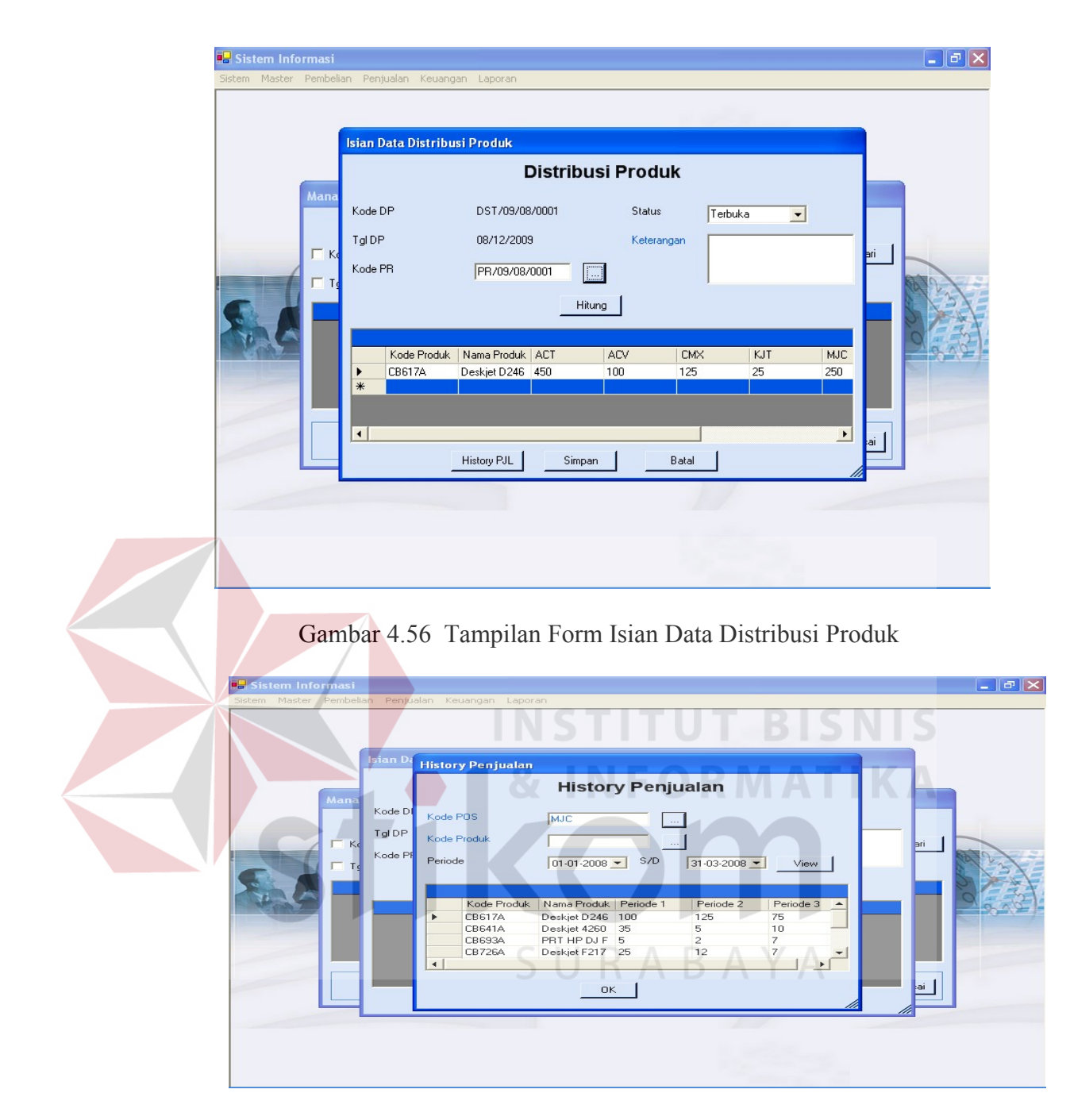

Gambar 5.57 Tampilan Form History Penjulan

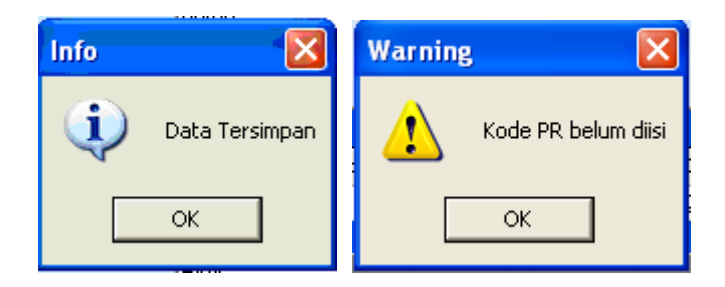

Gambar 4.58 Tampilan Pesan Distribusi Produk

6. Transaksi Transfer Barang (TRM)

Sub menu ini digunakan untuk melakukan transfer barang (TRM) ke POS. Form isian TRM digunakan untuk menginputkan data, sedangkan untuk proses manipulasi data dilakukan di form manajemen data. Beberapa field di TRM wajib diisi, jika tidak diisi maka sistem akan memberikan peringatan untuk field yang tidak diisi. Apabila data berhasil disimpan, sistem juga akan memberikan pesan informasi.

| 🖶 Sistem Informasi                                                                                                    | JPX |
|----------------------------------------------------------------------------------------------------|-----|
| Sistem Master Pembelian Penjualan Keuangan Laporan                                                                                                    |     |
| Sistem Master Pembelian Penjualan Keuangan Laporan           Manajemen Data TRM           Manajemen Data TRM           Manajemen Data TRM           Filler           Filler           Manajemen Data TRM           Gudang Tujuan       |     |
| Kode TRM       Tgl TRM       Kode Gudang       Nama Gudan       Kode Gudang       Nama Gudan       Keterangan       Status         TRM/09/08/0       8/12/2009       GDG BRT       Gudang Bara       ACT       Gudang ACT       Terbuk | 200 |

Gambar 4.59 Tampilan Form Manajemen Data TRM

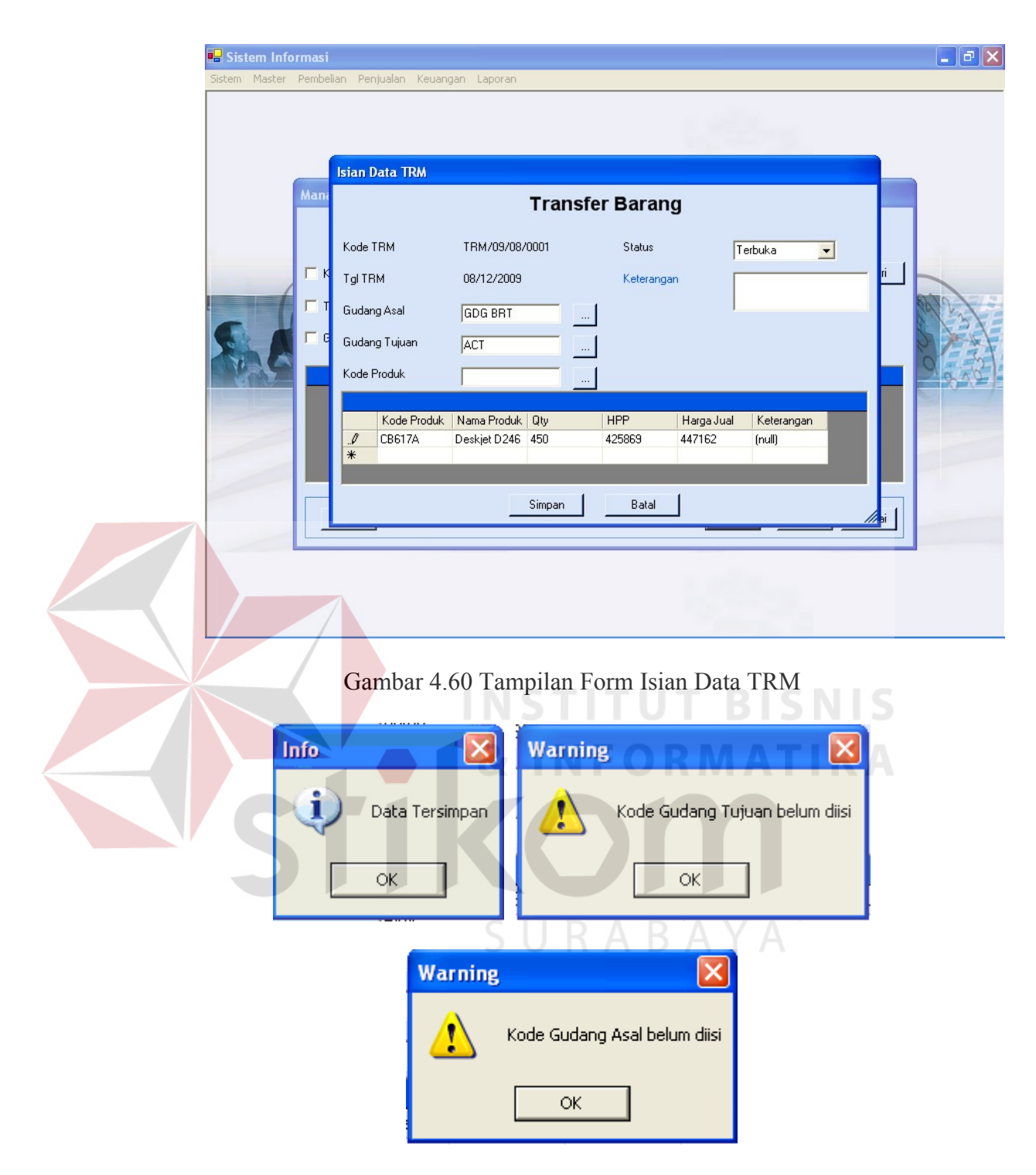

Gambar 4.61 Tampilan Pesan TRM

7. Transaksi Penjualan

Sub menu ini digunakan untuk melakukan transaksi penjualan baik ke POS maupun customer. Form isian penjualan digunakan untuk menginputkan data, sedangkan untuk proses manipulasi data dilakukan di form manajemen data. Beberapa field di penjualan wajib diisi, jika tidak diisi maka sistem akan memberikan peringatan untuk field yang tidak diisi. Apabila data berhasil disimpan, sistem juga akan memberikan pesan informasi. Pada manajemen data, ada tambahan satu tombol yaitu tombol *upload* yang digunakan untuk *upload* data dari file excel. Jenis transaksi penjualan yang dilakukan ada dua yaitu penjualan ke POS berdasarkan TRM yang sudah laku dan ke customer biasa.

|     | Sistem Informasi                                                                                                    |  |
|-----|----------------------------------------------------------------------------------------------------|--|
| Sis | stem Master Pembelian Penjualan Keuangan Laporan                                                                                                    |  |
|     | Manajemen Data Penjualan                                                                                                    |  |
|     | Manajemen Data PJL B S N S                                                                                                    |  |
|     | Kode PJL       Status       Terbuka       Cari         Tgl PJL       12:08:2009       S/D       12:08:2009       Kode Customer       ACT          Kode PJL       Tgl PJL       Kode Custom       Nama Custo       Kode Gudang       Nama Gudan       Jenis Pembay       Total         PJL/09/08/00       8/12/2009       ACT       Axis Comput       ACT       Gudang ACT       Tunai       4480000.000         Detail       Upload       Baru       Koreksi       Selesai |  |
|     |                                                                                                    |  |
|     |                                                                                                    |  |

Gambar 4.62 Tampilan Form Manajemen Data Penjualan

| rası<br>mbelian Penjualan Ki                   | euangan Laporan                                                                                                    |                                                                                                    |                                                                                                    |                                                                                                    |                                                                                                    |
|------------------------------------------------|----------------------------------------------------------------------------------------------------|----------------------------------------------------------------------------------------------------|----------------------------------------------------------------------------------------------------|----------------------------------------------------------------------------------------------------|----------------------------------------------------------------------------------------------------|
| lsian Data Penjua                              | lan<br>P                                                                                                    | enjualan                                                                                                    |                                                                                                    |                                                                                                    |                                                                                                    |
| Kode PJL                                       | PJL/09/08/0001                                                                                                    | Kode Gudang                                                                                                    | ACT                                                                                                    |                                                                                                    |                                                                                                    |
| Tgl PJL<br>Kode TRM                            | 08/12/2009                                                                                                    | Status<br>Keterangan                                                                                                    | Terbuka 💌                                                                                                    |                                                                                                    |                                                                                                    |
| Kode Customer                                  | ACT                                                                                                    | <br>Total                                                                                                    | 4480000                                                                                                    | Hitung [                                                                                                    |                                                                                                    |
| Jenis Bayar                                    | Tunai 🗨                                                                                                    |                                                                                                    |                                                                                                    |                                                                                                    | 23/                                                                                                    |
| Data Produk Data<br>Kode Produk                | Bonus   Data Biaya                                                                                                    | _                                                                                                    |                                                                                                    |                                                                                                    |                                                                                                    |
| Kode Prod                                      | uk Nama Produk Qty<br>Deskjet D246 10                                                                                                    | HPP Harg<br>425869 4480                                                                                                    | a Disc                                                                                                    | Keterangai                                                                                                    |                                                                                                    |
| *                                              |                                                                                                    |                                                                                                    |                                                                                                    |                                                                                                    | ]                                                                                                    |
| -                                              | Simpan                                                                                                    | Batal                                                                                                    |                                                                                                    |                                                                                                    |                                                                                                    |
|                                                |                                                                                                    |                                                                                                    |                                                                                                    | 111                                                                                                    |                                                                                                    |
| nasi<br>embelian Penjualan<br>Isian Data Penju | Keuangan Laporan                                                                                                    | TTU                                                                                                    | BIS                                                                                                    | NIS                                                                                                    |                                                                                                    |
|                                                |                                                                                                    | Penjualan                                                                                                    | ΜΔΤ                                                                                                    | ΙΚΔ                                                                                                    |                                                                                                    |
| Kode PJL                                       | PJL/09/08/0002                                                                                                    | Kode Gudang                                                                                                    | GDG BRT                                                                                                    |                                                                                                    |                                                                                                    |
| Tgl PJL                                        | 08/12/2009                                                                                                    | Status                                                                                                    | Terbuka                                                                                                    | -                                                                                                    |                                                                                                    |
| Kode THM<br>Kode Customer                      | ASTR                                                                                                    | Keterangan                                                                                                    |                                                                                                    |                                                                                                    |                                                                                                    |
| Jenis Bayar                                    | Tunai                                                                                                    | Total                                                                                                    | 3856000                                                                                                    | Hitung                                                                                                    | 237                                                                                                    |
| Data Produk Da                                 | ta Bonus   Data Biava                                                                                                    |                                                                                                    |                                                                                                    |                                                                                                    |                                                                                                    |
| Kode Produk                                    |                                                                                                    |                                                                                                    |                                                                                                    |                                                                                                    | 1000                                                                                                    |
| Kode Pro                                       | oduk   Nama Produk   Qty                                                                                                    | HPP H                                                                                                    | larga Disc                                                                                                    | Keterangai                                                                                                    |                                                                                                    |
| CC210A<br>CB410A                               | PhotoSmart 1<br>BNS Office Jet Pro 1                                                                                                    | 1051500 1<br>2413246 2                                                                                                    | 156000 0<br>700000 0                                                                                                    |                                                                                                    |                                                                                                    |
| *                                              |                                                                                                    |                                                                                                    |                                                                                                    |                                                                                                    |                                                                                                    |
| *                                              |                                                                                                    |                                                                                                    |                                                                                                    | •                                                                                                    |                                                                                                    |
|                                                | Isian Data Penjualan K<br>Isian Data Penjualan K<br>Isian Data Penjua<br>Kode PJL<br>Tgl PJL<br>Kode Customer<br>Jenis Bayar<br>Data Produk Data<br>Kode Produk<br>► CBE17A<br>*<br>CBE17A<br>*<br>CB | Andelan       Penjualan       Keuangan       Laporan         Isian Data Penjualan       P         Kode PJL       PJL/09/08/0001          Tgl PJL       09/12/2009          Kode TBM       TRM/09/08/0001          Kode Customer       ACT          Jenis Bayar       Tunai          Data Produk       Data Bonus       Data Biaya         Kode Produk       Data Bonus       Data Biaya         Kode Produk       Data Dota Biaya          Kode Produk       Nama Produk       Qy         EB617A       Deskjet D246       10         * | Isian Penjualan Keuangan Laporan  Isian Data Penjualan Kode PilL PilL/09/08/0001 Kode Gudang Tg Pil 08/12/2009 Status Kode Customer ACT Total Jenis Bayar Tunai  Kode Produk Intervention  Kode Produk Intervention  Kode Produk Intervention  Batal  Batal  Batal  Fernjualan  Kode PilL PilL/09/08/0002 Kode Gudang  Tg Pil 08/12/2009 Status  Kode PilL PilL/09/08/0002 Kode Gudang  Tg Pil 08/12/2009 Status  Kode PilL PilL/09/08/0002 Kode Gudang Tg PilL 08/12/2009 Status  Kode PilL PilL/09/08/0002 Kode Gudang  Tg PilL 08/12/2009 Status  Kode PilL PilL/09/08/0002 Kode Gudang Tg PilL 08/12/2009 Status  Kode PilL PilL/09/08/0002 Kode Gudang Tg PilL 08/12/2009 Status  Kode PilL PilL/09/08/0002 Kode Gudang Tg PilL 08/12/2009 Status  Kode PilL PilL/09/08/0002 Kode Gudang Tg PilL 08/12/2009 Status  Kode PilL PilL/09/08/0002 Kode Gudang Tg PilL 08/12/2009 Status  Kode PilL PilL/09/08/0002 Kode Gudang Tg PilL 08/12/2009 Status  Kode PilL PilL/09/08/0002 Kode PilL PilL/09/08/0002 Kode | Isian Data Penjualan Ketangan Laporan<br>Fian Data Penjualan<br>Kode PUL PUL/09/08/0001 Kode Gudang ACT<br>Tgl PUL 08/12/2009 Status Terbuka •<br>Kode TIM TRM/09/08/0001 · Keterangan<br>Kode Customer ACT · · Total #480000 ·<br>Jenis Bayar Tunai •<br>Data Produk Data Bonus Data Biaya<br>Kode Produk Data Bonus Data Biaya<br>Kode Produk Data Dorus Data Biaya<br>Batal<br>bar 4.63 Tampilan Form Isian Data Penjualan ke<br>rational for the state of the state of | Exam Derivation       Penjualan         Kode Pil       Pil/03/08/0001       Kode Budang         Tg Pil       08/12/2009       Status         Tg Pil       08/12/2009       Status         Tg Pil       08/12/2009       Status         Jeris Bayer       Tebuka       Image: Control of the status         Jeris Bayer       Tuna       Image: Control of the status         Simpan       Batal |

Gambar 4.64 Tampilan Form Isian Data Penjualan ke customer

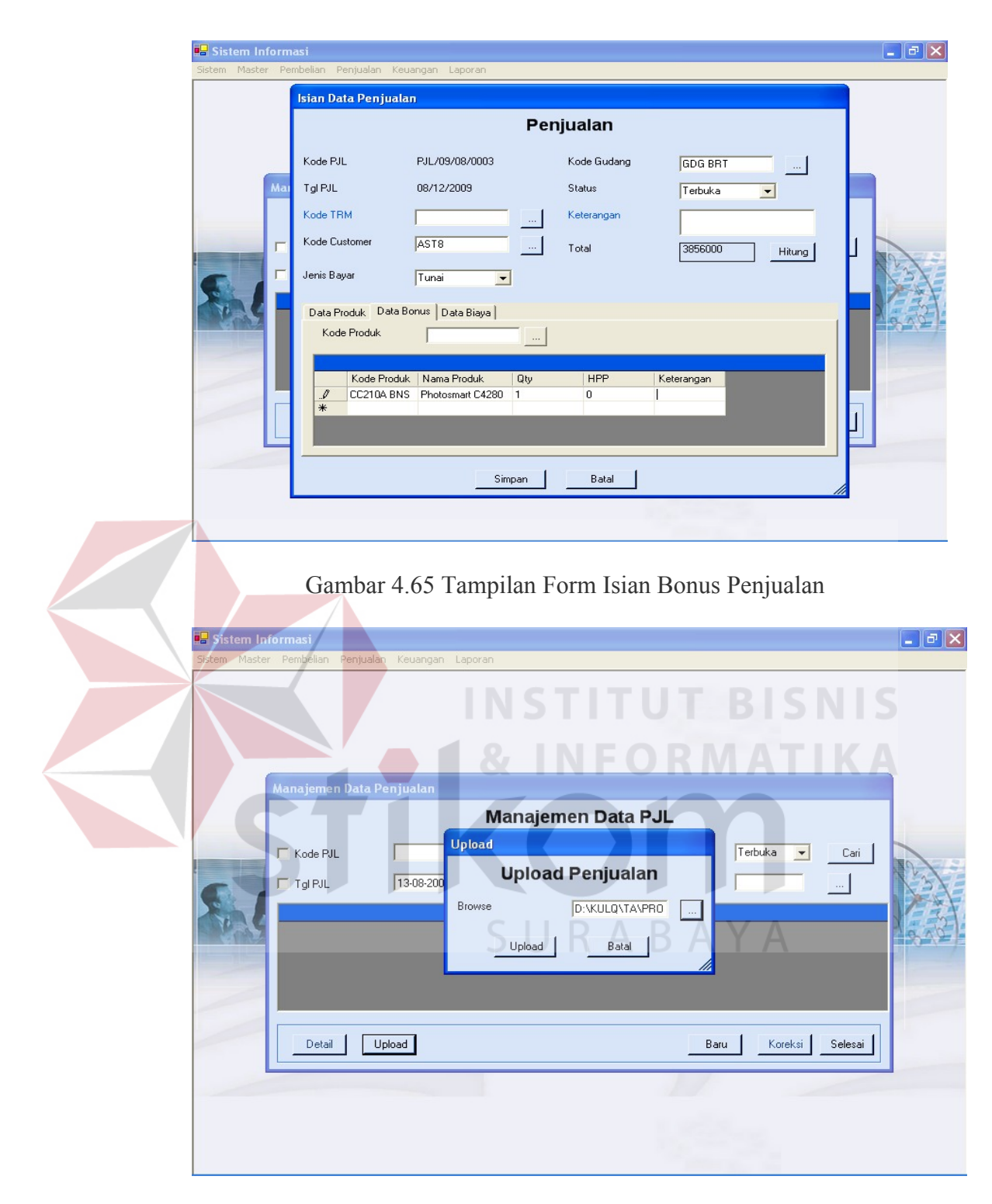

Gambar 4.66 Tampilan Form Upload Penjualan

| Info 🛛 🔀                  | Warning 🔀                   |
|---------------------------|-----------------------------|
| Data Tersimpan            | Kode Customer belum diisi   |
| ОК                        | ок                          |
| Warning                   | Error 🔀                     |
| , 🚺 Kode Gudang bel       | um diisi 🔹 🚺 Upload Gagal   |
| ок                        | ок                          |
| Error                     |                             |
| Masukkan lokasi file yang | akan diupload Upload Sukses |
| ОК                        | ОК                          |
| Cambar 4 67 Tai           | mpilan Pesan Penjualan      |

8. Transaksi Retur Penjualan

Sub menu ini digunakan untuk melakukan transaksi retur penjualan dari customer ataupun POS. Form isian retur penjualan digunakan untuk menginputkan data, sedangkan untuk proses manipulasi data dilakukan di form manajemen data. Beberapa field di retur penjualan wajib diisi, jika tidak diisi maka sistem akan memberikan peringatan untuk field yang tidak diisi. Apabila data berhasil disimpan, sistem juga akan memberikan pesan informasi. Pada manajemen data, ada tambahan satu tombol yaitu tombol *upload* yang digunakan untuk *upload* data dari file excel.

| Sistem Informa<br>Sistem Master Pem | <mark>isi</mark><br>belian Penjualan Keuangan Lapor | an                     |                           |            | - 7 ×         |
|-------------------------------------|-----------------------------------------------------|------------------------|---------------------------|------------|---------------|
|                                     |                                                     |                        |                           |            |               |
|                                     | Manajemen Data Retur Penju                          | alan                   |                           |            |               |
|                                     | Manaje                                              | men Data Retu          | r Penjualan               |            |               |
| -                                   | 🗖 Kode RPL                                          | Status                 | Terbuka                   | Cari       |               |
|                                     | Kode Customer                                       | 🔽 Kode PJL             | PJL/09/08/0002            | ]          | and the state |
| A A                                 | Kode RPL Tgl RPL                                    | Kode Custom Nama Custo | Kode PJL Kategori         | Kode Gudar | A GEN         |
| 1 2 2 1                             | RPL/09/08/00 8/12/2009                              | AST8 Astana 8 Mal      | PJL/09/08/00 Potong Piuta | GDG BRT    | 1 815         |
|                                     |                                                     |                        |                           |            |               |
|                                     |                                                     |                        |                           |            |               |
|                                     |                                                     |                        |                           | •          |               |
|                                     | Detail Upload                                       |                        | Baru Koreksi              | Selesai    |               |
|                                     |                                                     |                        | 1,525-3                   |            |               |
|                                     |                                                     |                        | particular and the        |            |               |

| Gam              | nbar 4.68 Tampilan Form Manajemen Data Retur Penjualan                                                                                                    | × |
|------------------|----------------------------------------------------------------------------------------------------|---|
| Sisten Master Pe | Isian Data Retur Penjualan     Kode RPL     RPL/09/08/0001     Kode Gudang     GDG BRT     Tgl RPL   08/12/2009   Kode Customer   ASTB     Kode RJL   Potong Piutang   Total   ISE00   Hitung     Kode Produk     Marga Bei   Kode Produk   Name Produk   LO210A   Photosmart C   1   1156000     Batal |   |

Gambar 4.69 Tampilan Form Isian Data Retur Penjualan

| Sistem Informa | asi<br>obelian Penjualan | Keyangan Langran   |                    |                 | - 7 ×    |
|----------------|--------------------------|--------------------|--------------------|-----------------|----------|
|                |                          |                    | 6                  |                 |          |
|                | Manajemen Da             | ta Retur Penjualan |                    |                 |          |
|                |                          | Manajemen          | Data Retur Penjual | lan             |          |
| -              | 🗖 Kode RPL               | Upload             |                    | e 💽 Cari        | $\frown$ |
| 2.4            | Kode Custome             | r Upload           | d Retur Penjualan  | <u>n</u>        |          |
|                | Detail                   | Upload             | Baru               | Koreksi Selesai |          |
|                |                          |                    | 10                 | 12.             | -        |

Gambar 4.70 Tampilan Form Upload Retur Penjualan

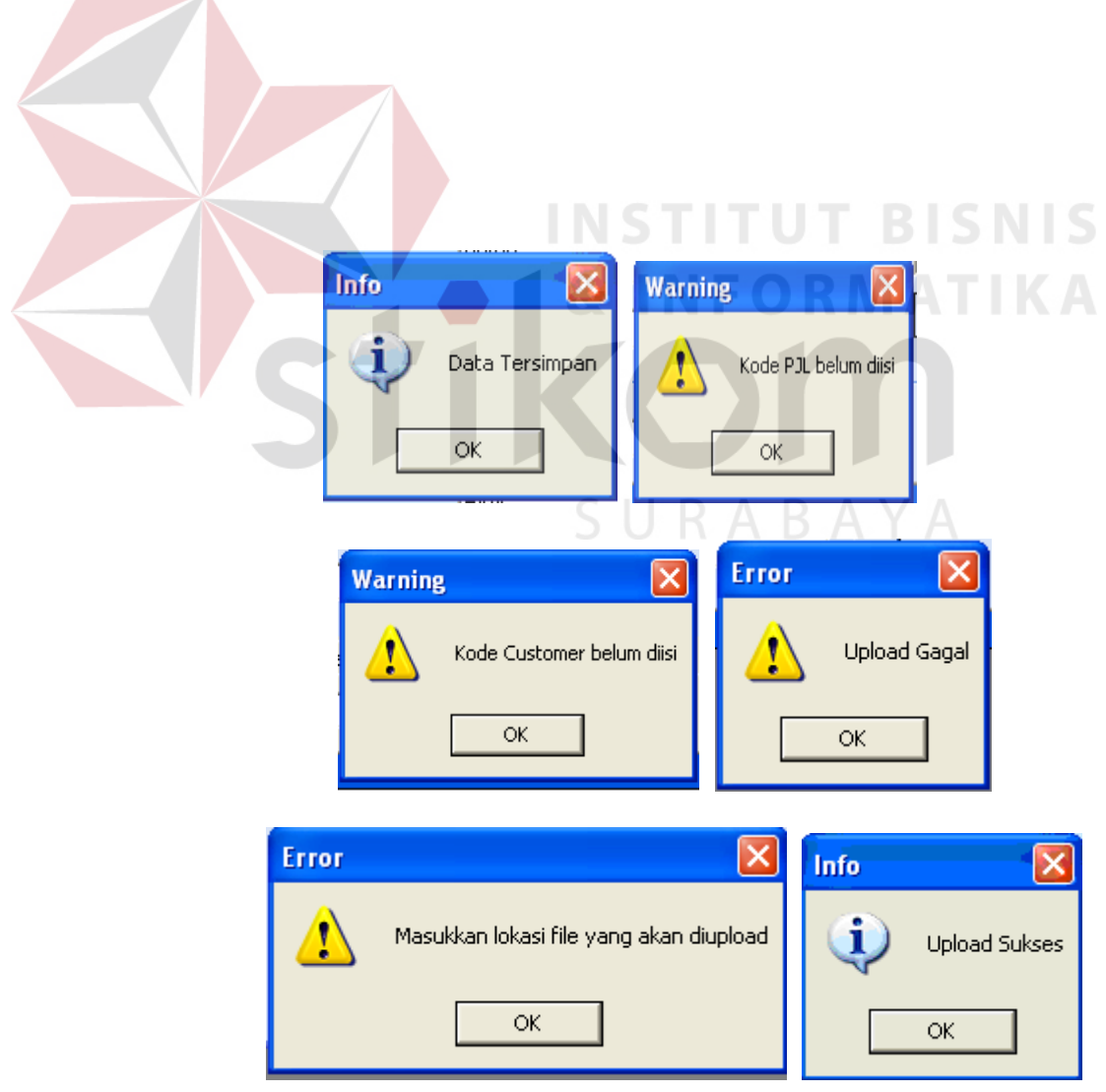

## Gambar 4.71 Tampilan Pesan Retur Penjualan

## 4.2.6 Menu Keuangan

Menu keuangan berisi sub-sub menu sebagai berikut:

1. Master Akun

Sub menu ini merupakan master akun, digunakan untuk menginput data akun lewat form isian dan melakukan manipulasi lewat form manajemen data. Data-data yang diinputkan dapat dilihat pada gambar. Beberapa field yang ada didalam form wajib diisi, apabila ada yang tidak diisi maka akan muncul pesan peringatan untuk field yang tidak diisi. Sedangkan, apabila data berhasil tersimpan maka akan muncul pesan informasi.

| 5 | Ma | najemen Data                       | Akun                                                         |            |                                                     |               |         |         |  |
|---|----|------------------------------------|--------------------------------------------------------------|------------|-----------------------------------------------------|---------------|---------|---------|--|
|   |    | Kode Akun<br>Nama Akun             | SM                                                           | anajeme    | n Data /                                            | Akun<br>Aktif |         | Cari    |  |
|   | •  | Kode Akun<br>1<br>2<br>3<br>4<br>5 | Nama Akun<br>Aktiva<br>Hutang<br>Modal<br>Penjualan<br>Biaya | Keterangan | Status<br>Aktif<br>Aktif<br>Aktif<br>Aktif<br>Aktif |               |         |         |  |
|   |    | Detail                             |                                                              |            |                                                     | Baru          | Koreksi | Selesai |  |

Gambar 4.72 Tampilan Form Manajemen Data Master Akun

| Sistem Informasi<br>Sistem Master Pembelia | an Penjualan Keuang | an Laporan                                                                         |                                                                |                      |  |
|--------------------------------------------|---------------------|------------------------------------------------------------------------------------|----------------------------------------------------------------|----------------------|--|
|                                            | Manajemen Data A    | Isian Data Akun<br>Kode Akun<br>Nama Akun<br>Keterangan<br>Status<br>Data Sub Akur | Akun<br>2<br>Hutang<br>Aktir                                   | Cari                 |  |
|                                            | Detail              | Kode Sub Aku<br>2.1<br>2.2<br>*                                                    | n ( Nama Sub Akun<br>Hutang Usaha<br>Hutang Lain-lain<br>Batal | reksi <u>Selesai</u> |  |

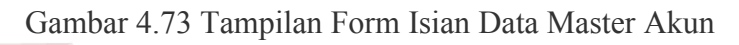

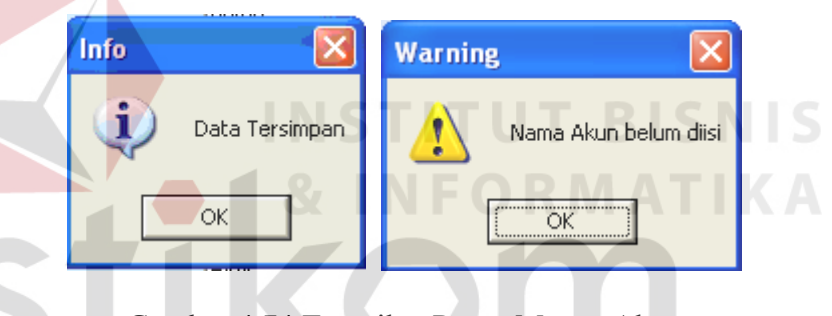

Gambar 4.74 Tampilan Pesan Master Akun

2. Transaksi Biaya

Sub menu ini digunakan untuk mengupload biaya-biaya yang ada dari file excel ke database.

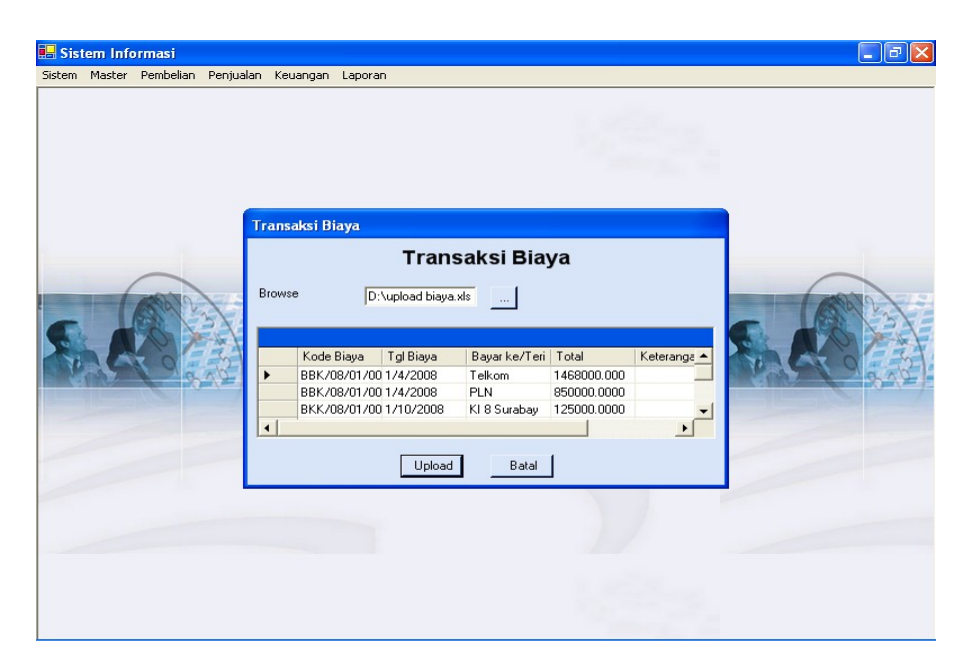

## 4.2.7 Menu Laporan

Menu laporan berisi laporan-laporan yang dihasilkan oleh sistem. Menu ini terdiri dari sub-sub menu sebagai berikut:

1. Laporan Persediaan Barang

Sub menu ini digunakan untuk menampilkan persediaan barang per gudang berdasarkan tanggal, kode gudang (optional), dan kode produk (optional).

|                       | Laporan Persediaan Barang    | l.          |          |
|-----------------------|------------------------------|-------------|----------|
| Tgl. Posisi 8/12/2009 | Kode Produk                  |             |          |
| Kode Gudang           |                              | _           |          |
|                       | View                         |             |          |
| K + > > B - × 🚑 (     | ो \land ् - M                |             |          |
| MainReport            |                              |             |          |
|                       | Laporan Persedi              | aan         | <u> </u> |
| Kriteria : Tangga     | l Posisi : 8/12/2009 10:33:5 | Kode Produk | : -      |
| Kode G                | udang : -                    |             |          |
| Kode Gudang C         | GDG RMI                      |             |          |
| Kode Produk           | Nama Produk                  | Saldo       |          |
| CB041A BNS            | OfficeJet Pro K7100 (A3+)    | 1,011.00    |          |
|                       |                              |             | >        |
| <                     |                              |             |          |

Gambar 4.77 Tampilan Laporan Persediaan Barang

# 2. Laporan Pembelian

Sub menu ini digunakan untuk menampilkan laporan transkasi pembelian dalam periode tertentu dengan berdasarkan supplier maupun produk yang sifatnya optional.

| apo   | ran Pembelian     |                     |          |              |       |                 |               |
|-------|-------------------|---------------------|----------|--------------|-------|-----------------|---------------|
|       |                   | <u> </u>            | apor     | an Pembelia  | an    | <u>A</u>        |               |
| I gl. | Posisi            | 1/ 1/2008 💌 s/d 1   | /31/2008 | Kode Produ   | ik    |                 |               |
| Kod   | e Supplier        |                     |          |              |       |                 |               |
|       |                   |                     |          | View         |       |                 |               |
|       |                   | × 😂 🖸 🕭 🖬 🔍         | - #4     |              |       |                 |               |
| M     | 1ainReport        |                     |          |              |       |                 |               |
|       |                   | Kode Produk :       | -        |              |       |                 | ~             |
|       | Kode PB           | : PB/09/08/0001     |          |              | No. S | SJ Supplier :   |               |
|       | Tanggal           | : 1/12/2008 12:00:0 |          |              | Jenis | Bavar :         | Kredit        |
|       | Kada Supplier     | 1 66001             |          |              | Ctot  | - Benue         | Danus Evaluda |
|       | Kode Supplier     | : \$\$001           |          |              | Statu | IS BONUS :      | Bonus Exclude |
|       | Nama Supplie      | r : Surya Cakra     |          |              | Keter | rangan :        |               |
|       | Kode Gudang       | : GDG RMI           |          |              |       |                 |               |
|       | Nama Gudano       | · Gudane RMI        |          |              | State | IS .            | Terbuka       |
|       | indina addang     | i ouding turn       |          |              | Unite |                 | reround       |
|       | Kode Produk       | Nama Produk         | Otv      | Harga        | Disc  | Sub Total       | HPP           |
|       | CB617A            | Deskiet D2466       | 00.00    | 450.000.00   | 0.00  | 450,000,000,00  | 425.868.78    |
|       | CB041A BNS        | OfficeJet Pro K7100 | 10.00    | 2,550,000.00 | 0.00  | 25,500,000.00   | 2,413,256.40  |
|       |                   |                     |          | Total        |       | 450.000.000.00  | ×             |
|       |                   |                     |          |              |       |                 |               |
| Cu    | irrent Page No: 1 | Total               | Page No  | p: 1         | Zo    | om Factor: 100% |               |
|       |                   |                     |          | ov 1         |       |                 |               |

Gambar 4.78 Tampilan Laporan Pembelian

3. Laporan Penjualan

Sub menu ini digunakan untuk menampilkan laporan transkasi penjualan dalam periode tertentu dengan berdasarkan customer maupun produk yang sifatnya optional. Laporan penjualan juga menghitung laba/rugi kotor tiap transaksi penjualan yang ada dengan menghitung selisih antara HPP dan harga jual.

| <               |
|-----------------|
|                 |
| THE STORE STORE |
|                 |
|                 |

Gambar 4.79 Tampilan Laporan Penjualan

4. Laporan Laba/Rugi

Sub menu ini digunakan untuk menampilkan laba/rugi perusahaan selama satu periode. Laporan ini merupakan laporan utama dari aplikasi. Sebagai bahan perbandingan antara laporan dari sistem dan perusahaan dapat dilihat digambar.

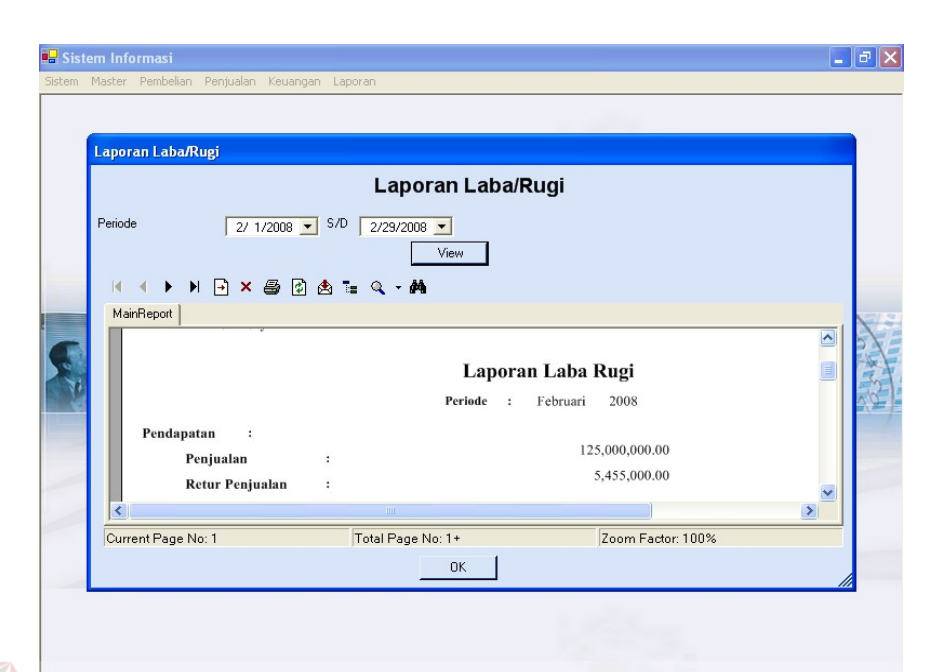

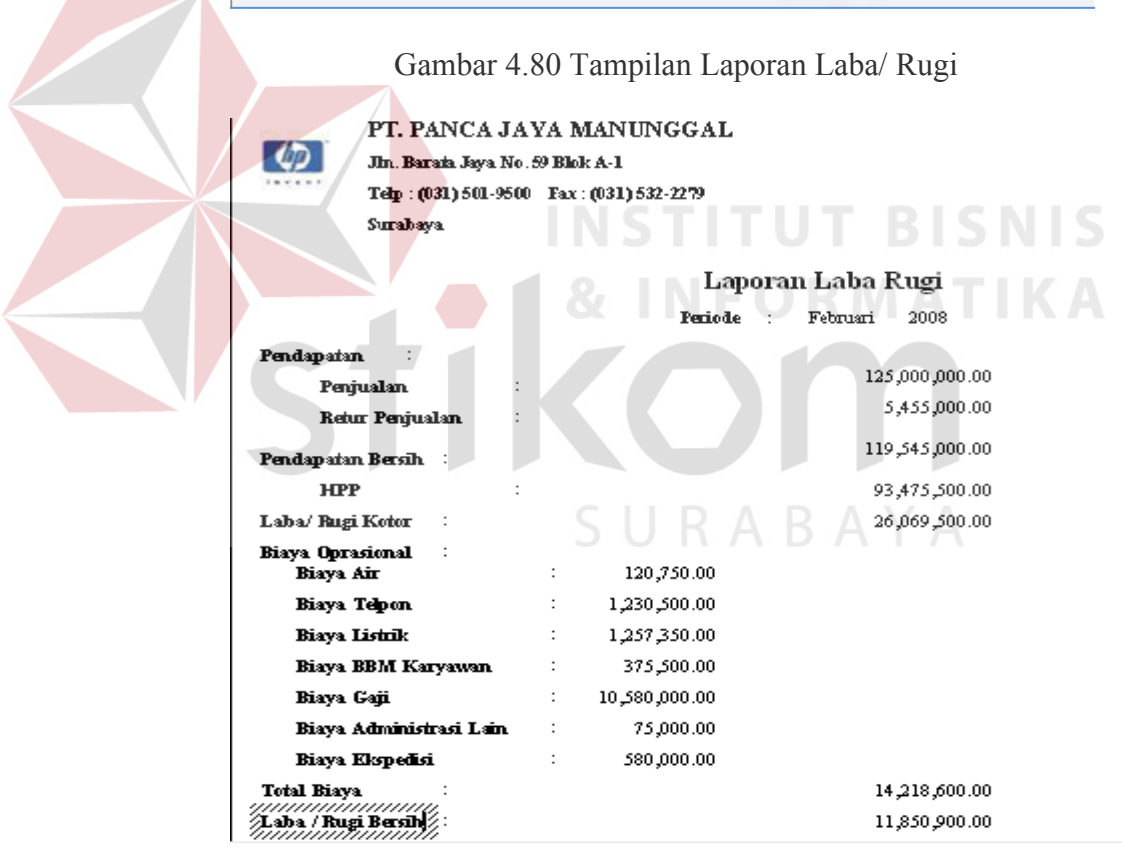

Gambar 4.81 Tampilan Laporan Laba/ Rugi (Hasil Export)

#### PT. Panca Jaya Manunggal

\*\* Laporan Laba Rugi Per Periode\*\* Periode : 01/02/2008 s/d 29/02/2008

| Pendapatan              |   |               |                |                |
|-------------------------|---|---------------|----------------|----------------|
| Penjualan               | : |               | 125,000,000.00 |                |
| Retur Penjualan         | : |               | 5,455,000.00   |                |
| Pendapatan Bersih       | : |               |                | 119,545,000.00 |
| Pembelian               |   |               |                |                |
| Pembelian               | : |               | 104,839,000.00 |                |
| Retur Pembelian         | : |               | 4,500,000.00   |                |
| Pembelian Bersih        | : |               |                | 100,339,000.00 |
| Laba/ Rugi Kotor        | : |               |                | 19,206,000.00  |
| Biaya Operasional       |   |               |                |                |
| Biaya Air               | : | 120,750.00    |                |                |
| Biaya Telpon            | : | 1,230,500.00  |                |                |
| Biaya Listrik           | : | 1,257,350.00  |                |                |
| Biaya BBM Karyawan      | : | 375,000.00    |                |                |
| Biaya Gaji              | : | 10,580,000.00 |                |                |
| Biaya Administrasi Lain | : | 75,000.00     |                |                |
| Biaya Ekspedisi         | : | 580,000.00    |                |                |
| Total Biaya             | : |               |                | 14,218,600.00  |
| Laba/ Rugi Bersih       | : |               |                | 4,987,400.00   |
|                         |   |               |                |                |

Gambar 4.82 Tampilan Laporan Laba/ Rugi milik Perusahaan

## 4.3 Evaluasi

Tahap evaluasi ini bertujuan untuk mengetahui apakah proses utama pada sistem informasi ini menghasilkan *output* seperti yang diharapkan. Proses utama pada sistem informai ini adalah transaksi perhitungan hpp pada pembelian berdasarkan tiga jenis pembelian yang ada. Selain itu juga, perhitungan distribusi barang ke tiap POS.

## 4.3.1 Perhitungan HPP

Proses perhitungan harga pokok penjualan atau HPP dilakukan saat terjadi pembelian produk. Perhitungan HPP diperusahaan HPP sama dengan harga beli tanpa ditambah biaya ekspedisi. Berdasarkan kondisi perusahaan, maka dalam aplikasi pembelian yang ada dikategorikan menjadi tiga macam, yaitu: A. Pembelian bonus include

Pembelian bonus *include* adalah pembelian bonus dimana bonus yang didapat sama dengan produk utama yang dibeli. Perhitungan harga pokoknya dapat dijelaskan sebagai berikut:

Pembelian Produk A sebanyak 10 unit dengan harga beli 1050000, setiap pembelian 1 maka akan mendapat bonus 1 unit produk A. Biaya ekspedisi yang harus dibayar sebesar 15000. Sehingga HPP untuk barang A adalah:

Qty Harga Beli HPP

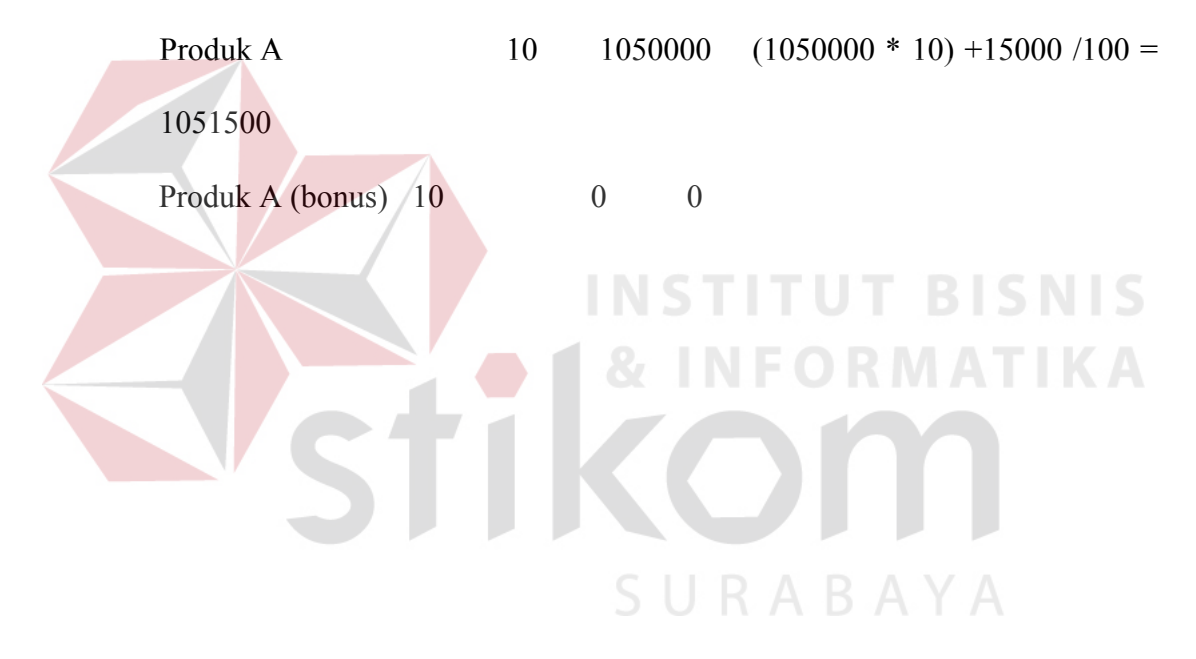

| istem Master | lsian Data Pembeli | an              |      |             |             |          |                 |       |
|--------------|--------------------|-----------------|------|-------------|-------------|----------|-----------------|-------|
|              |                    |                 | Pemb | elian Pro   | duk         | T 11 7   | BIG             |       |
|              | Kode PBL           | PB/09/08/0004   |      | Status      |             | Terbuka  |                 |       |
|              | Tgl PBL            | 08/11/2009      |      | No. SJ Sup  | oplier      |          | <del>M</del> AT | K     |
|              | Kode Supplier      | SE001           |      | Keterangar  | 2           |          |                 |       |
|              | Kode Gudang        | GDG BRT         |      | Total       |             | 10500000 | Hitung          |       |
|              | Jenis Pembayaran   | Kredit          | •    | Total Biaya |             | 15000    |                 | AN DE |
| S.A          | Status Bonus       | Bonus Include   | •    | Total Harg  | a Perolehar | 10515000 |                 | 0     |
| 10-10-       | Data Produk Data B | onus Data Biaya |      |             |             |          |                 | 90    |
|              | Kode Produk        |                 |      |             |             |          |                 |       |
| -            | Keda Barr          | News Deve       | 0    | 111-1       | Disc        | K-A      |                 |       |
|              | CC210A             | PhotoSmart      | 10   | 1050000     | O           | Nei      | -               |       |
|              | *                  |                 |      |             |             |          |                 |       |

Gambar 4.83 Tampilan Evaluasi Pembelian Bonus Incluye

## B. Pembelian bonus exclude

Pembelian bonus *exclude* adalah pembelian suatu jenis produk mendapat bonus produk tertentu bisa sejenis maupun tidak dimana produk bonus yang tidak harus dijual bersama dengan produk utama. Perhitungan harga pokoknya dapat dijelaskan sebagai berikut:

Pembelian produk A sejumlah 1000 unit dengan harga beli 450000, mendapat bonus produk B sebanyak 10 unit dengan memperkirakan harga perolehan sebesar 475000. Biaya ekspedisi untuk barang tersebut sebesar 25000. Sehingga HPP untuk produk A dan B adalah:

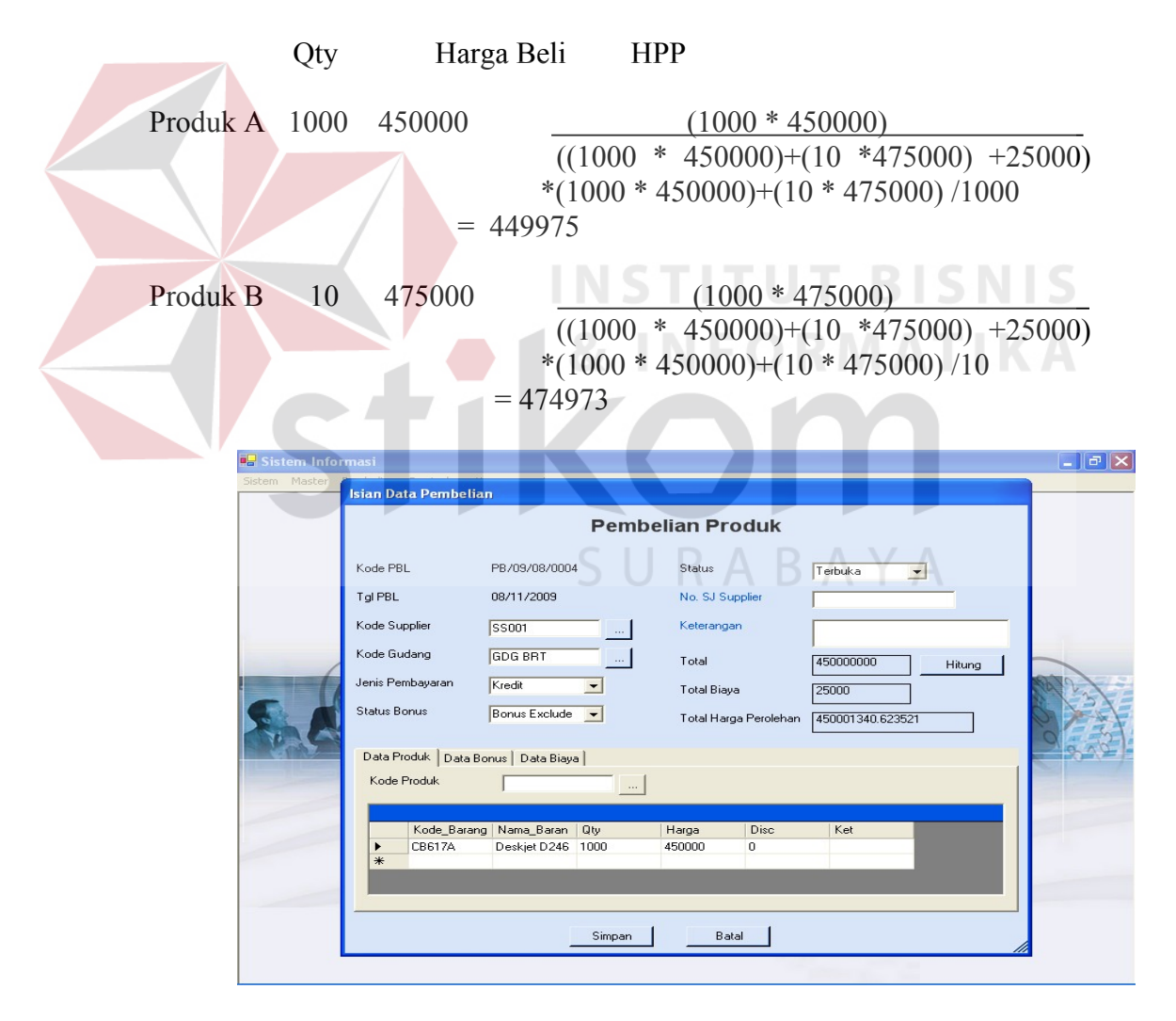

Gambar 4.84 Tampilan Evaluasi Pembelian Bonus Exclude

C. Pembelian non bonus

Pembelian non bonus sama dengan pembelian biasa hanya pembelian produk utama saja untuk perhitungan harga pokok penjualannya sama dengan pembelian bonus *include* dimana hanya total pembelian ditambah dengan biaya angkut. Perbedaan dengan bonus *include* adalah adanya barang bonus yang didapat.

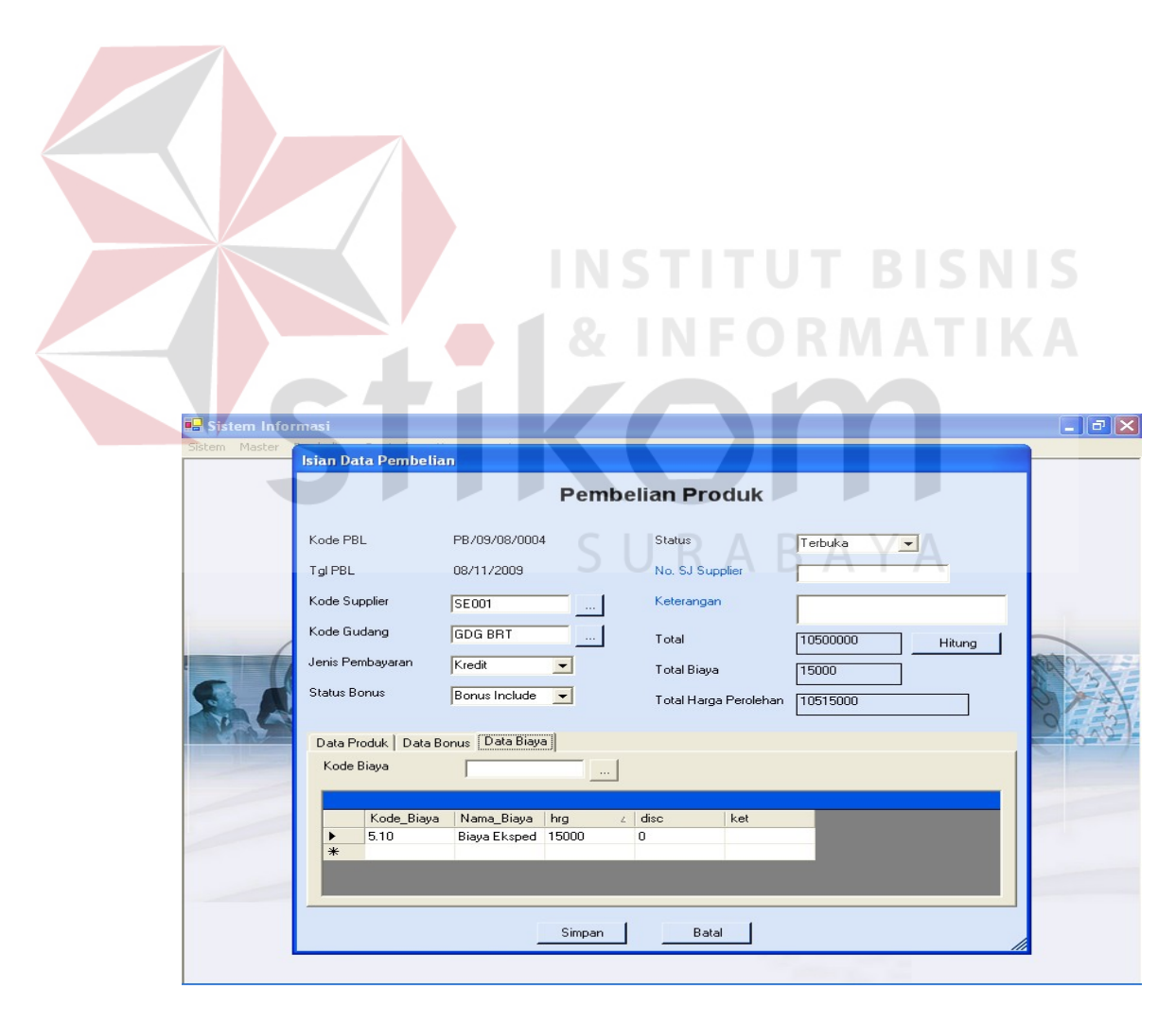

Gambar 4.85 Tampilan Evaluasi Pembelian Non Bonus

## 4.3.2 Perhitungan Quantitas

Perhitungan quantitas ini dibuat berdasarkan promo yang ada. Perhitunganya dengan menggunakan rata-rata penjualan tiap pos selama 3 bulan terakhir, dapat dijelaskan sebagai berikut:

Total penjualan untuk POS 1 selama 3 bulan untuk produk A adalah sebanyak 750 dan total penjualan seluruh POS selama 3 bulan terakhir adalah sebanyak 1275. Sedangkan, total promo untuk produk A sebnyak 100 unit. Jadi total quantitas untuk distribusi ke POS 1 untuk produk A adalah sebanyak 750/1275 \*1000 = 588 unit

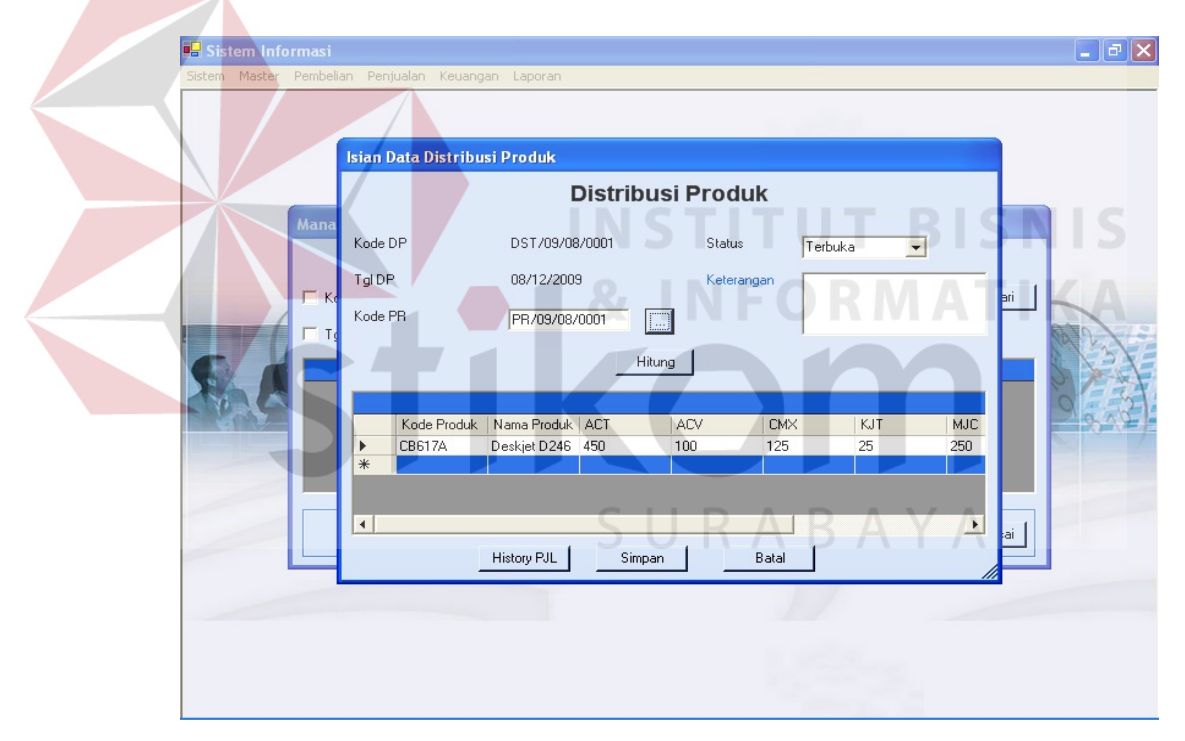

Gambar 4.86 Tampilan Evaluasi Perhitungan Distribusi Produk

## 4.3.3 Perbandingan antara laporan perusahaan dan sistem

Evaluasi berikutnya yang akan dilakukan adalah evaluasi antara laporan laba/rugi perusahaan dengan hasil dari aplikasi. Dimana yang menjadi sorotan utama adalah pada laba/rugi kotor yang diperoleh. Berdasarkan laporan perusahaan pada bulan Februari 2008 dengan laba kotor , dibanding dengan sistem yaitu sebesar dapat dilihat perbedaan antara menggunakan aplikasi dengan kondisi perusahaan saat ini.

| 42                     | Jin, Barada Jaya No<br>Telp : (031) 501-950<br>Surabaya | ). 59 Bla<br>10 Fax | k A-1<br>: (031) 532-2279 |         |                                |  |
|------------------------|---------------------------------------------------------|---------------------|---------------------------|---------|--------------------------------|--|
|                        |                                                         |                     | Lapo                      | oran La | ba Rugi                        |  |
|                        |                                                         |                     | Periode                   | : Febr  | uari 2008                      |  |
| Pendapatan             | :                                                       |                     |                           |         |                                |  |
| Penju                  | alan                                                    |                     |                           |         | 125,000,000.00                 |  |
| Retur                  | Penjualan                                               |                     |                           |         | 5,455,000.00                   |  |
| Pendapatan             | Bersîh ः                                                |                     |                           |         | 119,545,000.00                 |  |
| HPP                    |                                                         |                     |                           |         | 93,47 <u>5,500.0</u> 0         |  |
| Laba/ Rugi l           | Kotor :                                                 |                     |                           |         | 26,069,500.00                  |  |
| Biaya Opras<br>Biaya A | ional :<br>ir                                           | :                   | 120,750.00                |         |                                |  |
| Biaya T                | elpon.                                                  | :                   | 1,230,500.00              |         |                                |  |
| Biaya L                | strik                                                   | :                   | 1,257,350.00              |         |                                |  |
| Biaya B                | BM K <mark>aryawan</mark>                               | :                   | 375,500.00                |         |                                |  |
| Biaya G                | aji                                                     | :                   | 10,580,000.00             |         |                                |  |
| Biaya A                | dministrasi Lain                                        | :                   | 75,000.00                 |         |                                |  |
| Biaya E                | kspedisi.                                               |                     | 580,000.00                |         |                                |  |
| Total Biaya            | :<br>Bersih                                             |                     | α II                      |         | 14,218,600.00<br>11,850,900.00 |  |

## 129

#### PT. Panca Jaya Manunggal

# \*\* Laporan Laba Rugi Per Periode\*\* Periode : 01/02/2008 s/d 29/02/2008

| Pendapatan              |                 |                |                        |
|-------------------------|-----------------|----------------|------------------------|
| Penjualan               | :               | 125,000,000.00 |                        |
| Retur Penjualan         |                 | 5,455,000.00   |                        |
| Pendapatan Bersih       |                 | 1              | 19,545,000.00          |
| Pembelian               |                 |                |                        |
| Pembelian               | :               | 104,839,000.00 |                        |
| Retur Pembelian         | :               | 4,500,000.00   |                        |
| Pembelian Bersih        |                 | 1              | 0 <u>0,339,000.</u> 00 |
| Laba/ Rugi Kotor        |                 | $\sim$         | 19,206,000.00          |
| Biaya Operasional       |                 |                |                        |
| Biaya Air               | : 120,750.00    |                |                        |
| Biaya Telpon            | : 1,230,500.00  |                |                        |
| Biaya Listrik           | : 1,257,350.00  |                |                        |
| Biaya BBM Karyawan      | : 375,000.00    |                |                        |
| Biaya Gaji              | : 10,580,000.00 |                |                        |
| Biaya Administrasi Lain | : 75,000.00     |                |                        |
| Biaya Ekspedisi         | : 580,000.00    |                |                        |
| Total Biaya             |                 |                | 14,218,600.00          |
| Laba/ Rugi Bersih       | :               |                | 4,987,400.00           |
|                         |                 |                |                        |

# Gambar 4.88 Tampilan laporan L/R perusahaan